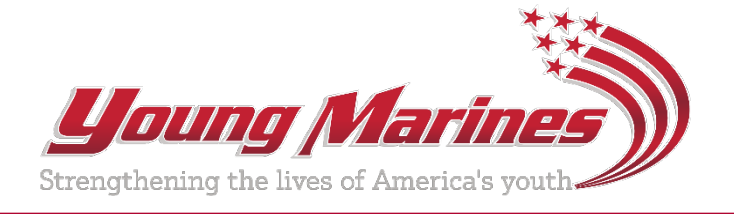

# **Online Young Marine Application Process**

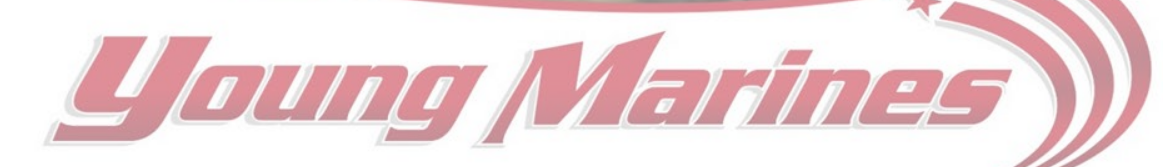

www.YoungMarines.org

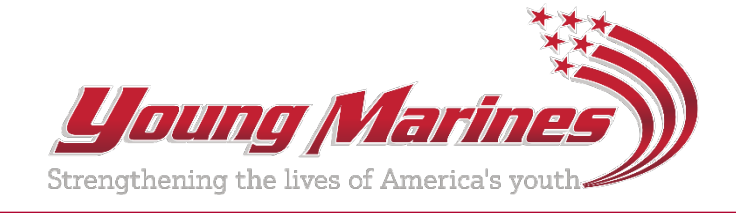

Objective: To understand the steps to complete the online Young Marines Recruit Application process

- 1. Locate a local Young Marines unit
- 2. Submit an interest form
- 3. Obtain an application key
- 4. Set up Parent Portal login
- 5. Family Contacts
- 6. Recruit Information
- 7. Family Contacts Review
- 8. Agreements and Waivers
- 9. Medical Information
- 10. Health History
- 11. Medications and Allergies
- 12. Final Review
- 13. Application submission

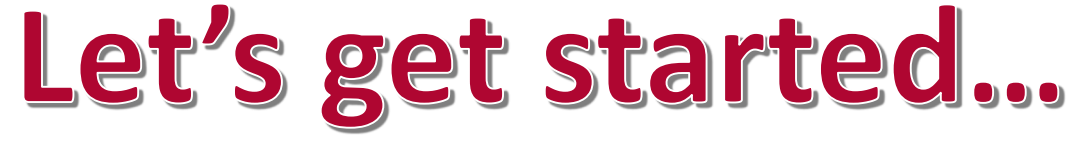

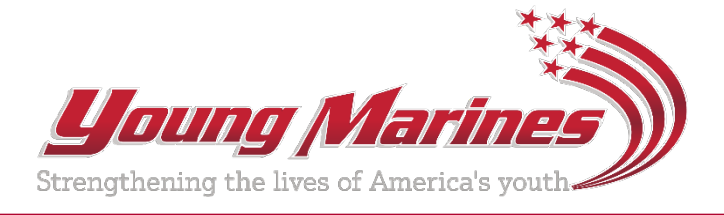

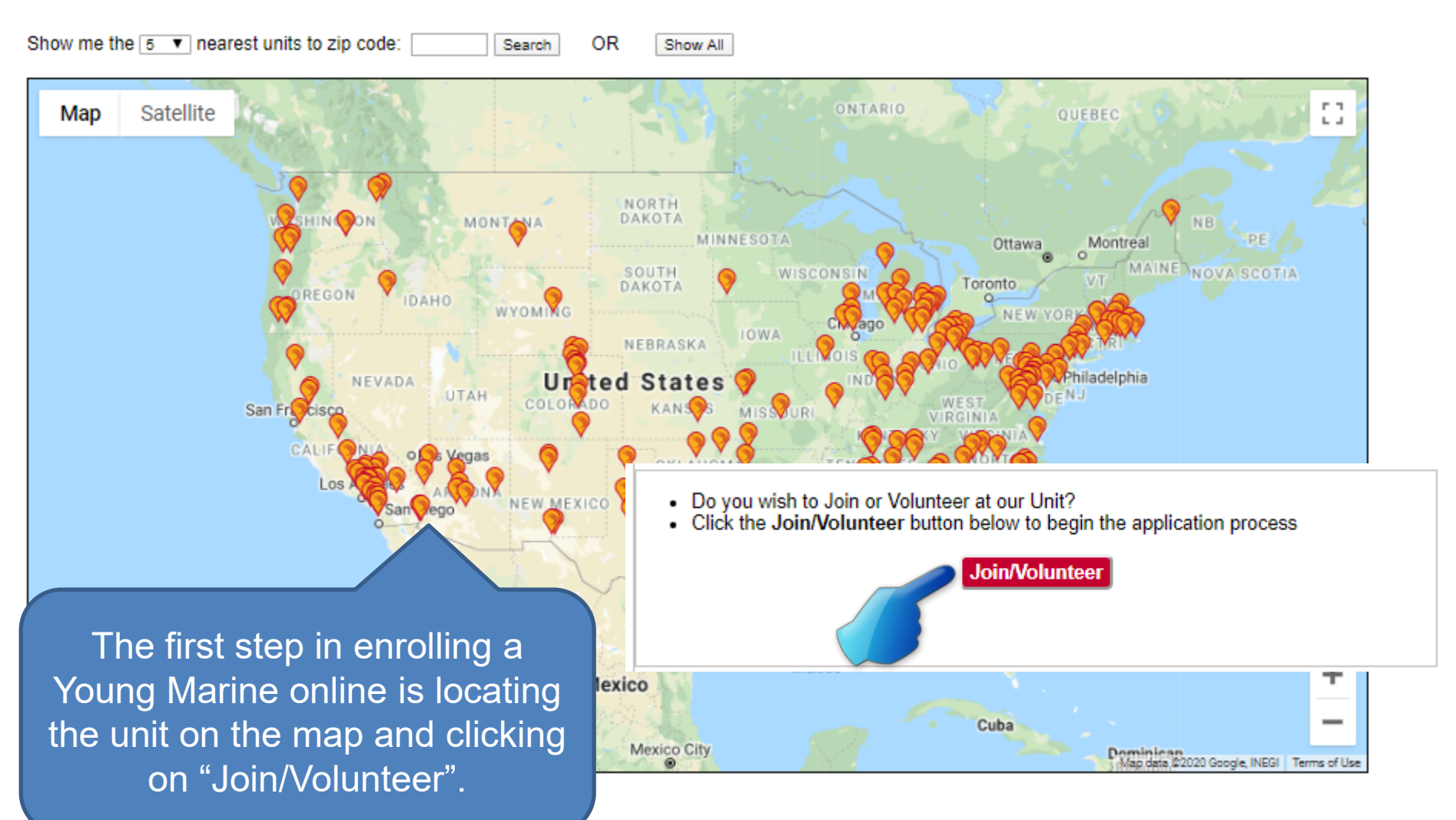

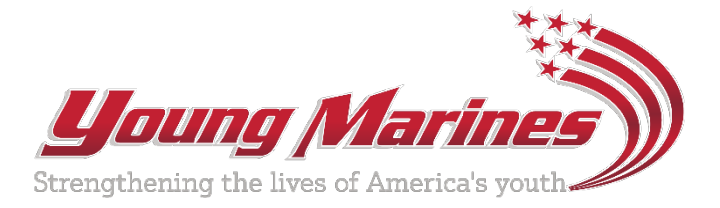

If you are an existing Adult Volunteer, Parent, or have a previous Application in the system, please login using your established credentials and start your new application. This way your new application will be associated with your existing account.

|                                 |                                                                       |                                               | 4 | Denotes required fields |
|---------------------------------|-----------------------------------------------------------------------|-----------------------------------------------|---|-------------------------|
| Check all interests that apply. | ✓ I would like to register a child<br>□ I would like to serve as an A | d(s) to be a Young Marine.<br>dult Volunteer. |   |                         |
| Comments:                       |                                                                       |                                               |   |                         |
| Volunteer/Parent First Name: 🧹  | Peter                                                                 | ]                                             |   |                         |
| Volunteer/Parent Last Name: 🧹   | Piper                                                                 |                                               |   |                         |
| Volunteer/Parent Email: 🧹       | ymdbs@youngmarines.com                                                |                                               |   |                         |
| Volunteer/Parent Phone: 🧹       | 555-459-7859 (ex: 1                                                   | 11-222-3333)                                  |   |                         |
| Child                           | First Name                                                            | Last Name                                     |   | Age                     |
| 1                               | Joey                                                                  | Piper                                         |   | 12                      |
| 2                               |                                                                       |                                               |   |                         |
| 3                               |                                                                       |                                               |   |                         |

OQT6G Cenerate New Image

Submit

Cancel

Next, the parent or guardian completes the online interest form indicating who would like to join. Multiple people can be included in the submission.

NOTE: If the parent/volunteer already has an account, they must log in and start a new application from their current account.

Click "Submit" to send the form to the unit.

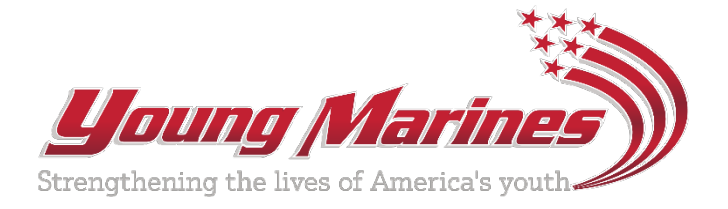

Once the interest form is submitted, the parent or guardian receives an automated confirmation email. The unit will then contact them directly.

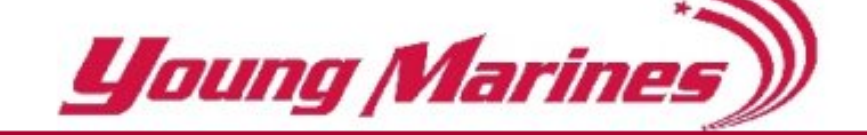

Peter Piper,

Thank you for your interest in the Young Marines program. Your Interest Form has been received and someone should be contacting you in the next few days.

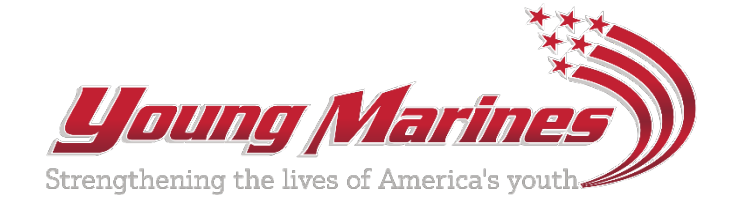

## Once the applicant has expressed interest and intent to join, the unit sends the access key.

When the unit sends the Access Key, the applicant receives the key via email. Clicking on the link will take them to the login page.

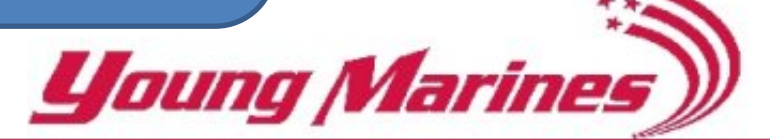

Peter Piper,

Per our conversation, here is your personal access link to begin the application process.

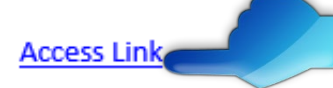

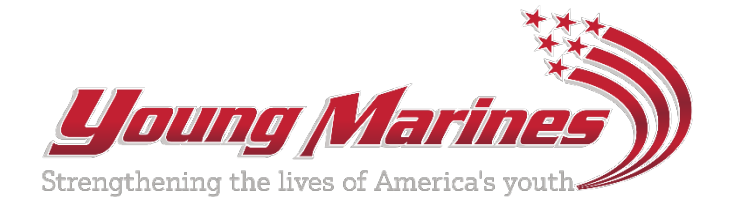

| Номе                                                                                                    | ABOUT US   WHAT WE DO   GET INVOL                                                                                                    | SEARCH       Init Locator       My unit       Login         Donate Now!         VED   HEALTHY & DRUG FREE   NEWS   REVIEWS   ALUMNI SITE                                      |
|----------------------------------------------------------------------------------------------------|----------------------------------------------------------------------------------------------------|----------------------------------------------------------------------------------------------------|
| Jnit: Chesters Unit Chesters Unit Chesters U | Thank Y<br>• If you have made it he<br>to create a a<br>username and<br>create and confirm<br>a password.<br>Click "Submit" to<br>complete. | re, you have already talked to a Unit Representive who has provided you with a Portal Access link.<br>reed you to create a username and password which will be used to login. |
|                                                                                                    | This will become their Parent Portal.                                                                                                    | g the lives of America's youth                                                                                                    |

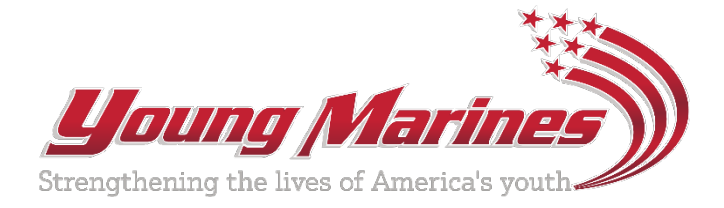

#### NOTE:

The applicant can access an active application to add or edit information until the application is submitted.

- Visit YoungMarines.com
- Click on Login
- Login using username and password

Unit Awaros

Unit Trip

Ur

U C S U

Pho

Unit Calendar

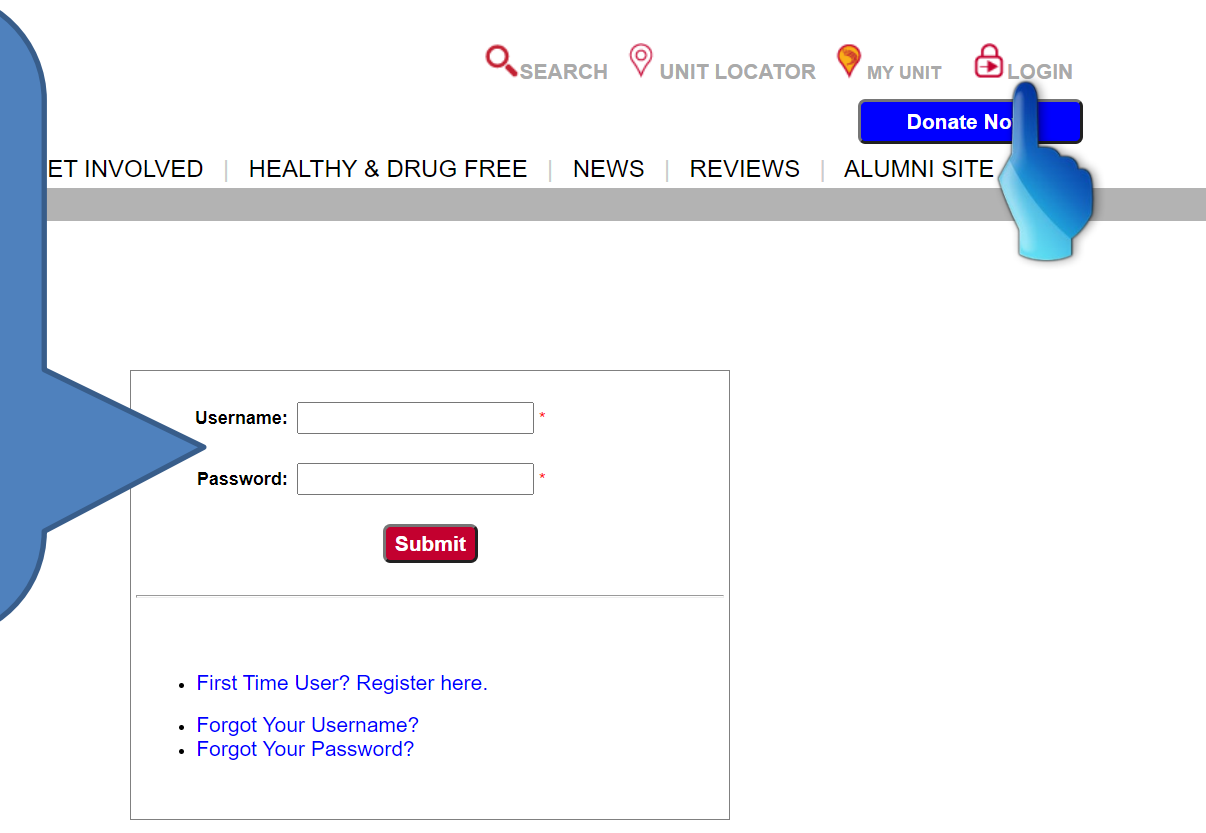

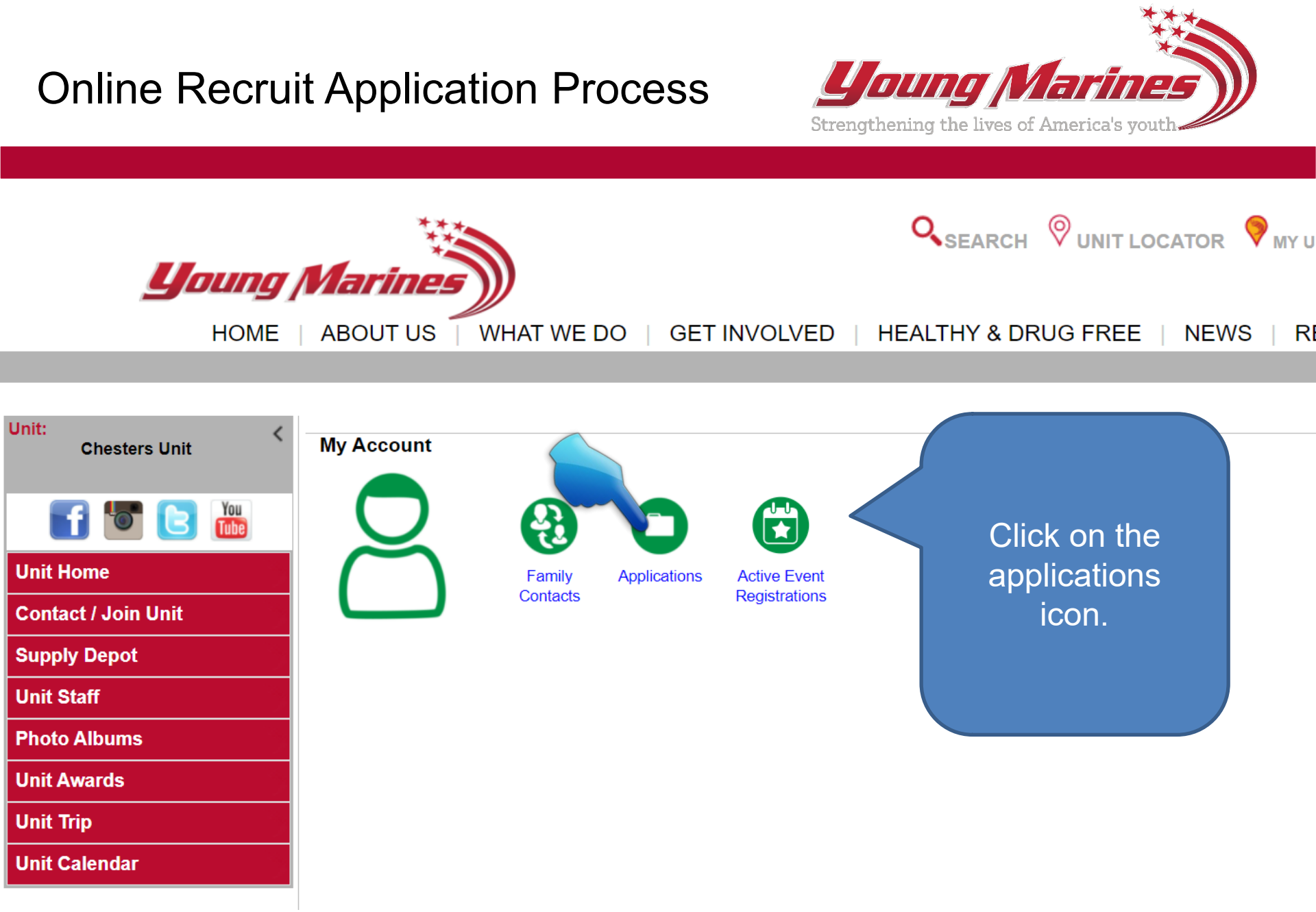

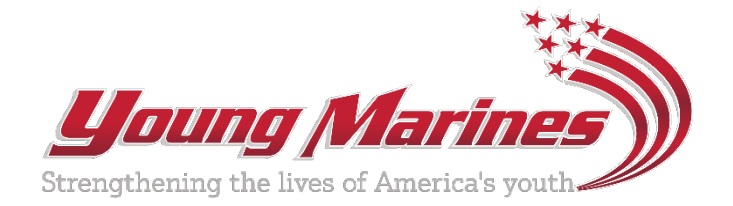

| you                 | The first step i<br>Parent Portal i<br>Contacts i | n setting up the<br>s to edit Family<br>nformation. | SEARCH OUNIT LOCATOR MY UNIT MY ACCOUNT CLOGOUT                    |                             |                |        |  |  |
|---------------------|---------------------------------------------------|-----------------------------------------------------|--------------------------------------------------------------------|-----------------------------|----------------|--------|--|--|
| Jnit:<br>Chesters U | Click "Edi                                        | t" to begin.                                        | Return To Account F<br>Account Holder: Walter<br>YM Family Contact | Page<br>· Sample<br>·s      |                |        |  |  |
| Unit Home           |                                                   | Primary<br>Welter Sample                            | Secondary                                                          | Alternates                  | Action         |        |  |  |
|                     |                                                   | Waiter Sample                                       |                                                                    |                             | Edit           |        |  |  |
| Contact / Join Unit |                                                   |                                                     |                                                                    | 7.0.1                       |                |        |  |  |
| Supply Depot        | Step Number                                       | Sten Name                                           | Young Marine Application - Jen                                     | nifer Sample<br>Step Status | Step Completed | Action |  |  |
|                     | 1                                                 | Recruit Information                                 | n                                                                  | InProcess                   |                | Start  |  |  |
| Unit Staff          | 2                                                 | Family Contact Revi                                 | iew i                                                              | Not Started                 |                |        |  |  |
|                     | 3                                                 | Agreements/Waive                                    | rs                                                                 | Not Started                 |                |        |  |  |
| Photo Albums        | 4                                                 | Medical Info                                        |                                                                    | Not Started                 |                |        |  |  |
|                     | 5                                                 | Health History                                      |                                                                    | Not Started                 |                |        |  |  |
| Unit Awards         | 6                                                 | Medications                                         |                                                                    | Not Started                 |                |        |  |  |
| Unit Trip           | Allergies                                         |                                                     | it                                                                 | Not Started                 |                |        |  |  |
|                     | 8 Application Submit                              |                                                     | <u> </u>                                                           | nototaneu                   |                | I      |  |  |
| Unit Calendar       |                                                   |                                                     | Start New Applicat                                                 | tion                        |                |        |  |  |

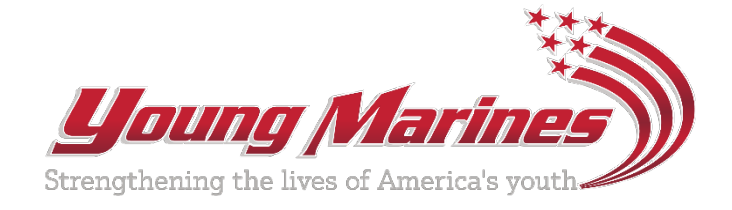

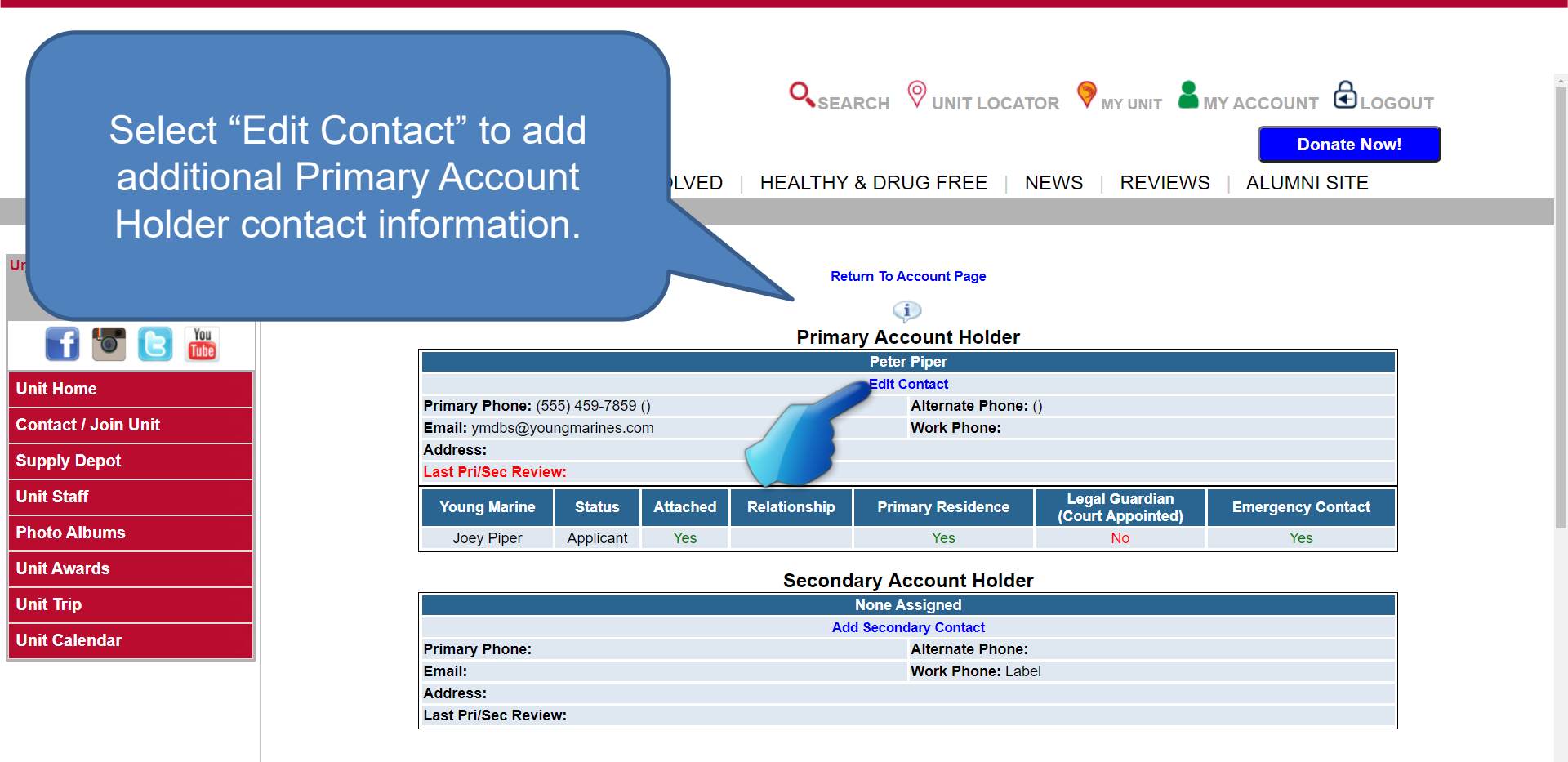

Additional Contacts Add

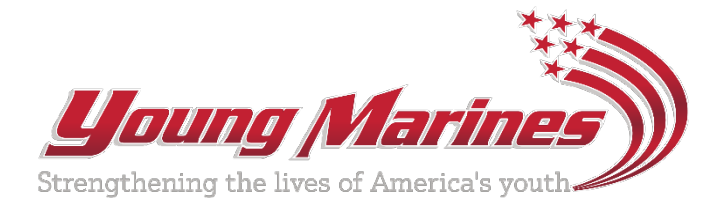

Blue check marks indicate required information. Add additional phone numbers and address, identify the contact relationship, click "Save".

many and Secondary Contacts can create logins so they can view/edit contacts for this family. Ny the Primary can make another contact the Primary for this family. a contact has no permissions/rights for a specific YM you can unattach that YM from that contact.

| EI 🖲 🛗              |            |                               | Personal I           | nformation           |                                     |                   |
|---------------------|------------|-------------------------------|----------------------|----------------------|-------------------------------------|-------------------|
| Unit Home           |            |                               | Denotes I            | required fields      |                                     |                   |
|                     |            | Contact Type:  Primary Con    | tact 🗸               |                      |                                     |                   |
| Contact / Join Unit |            | First Name: 🗸 Peter           |                      |                      |                                     |                   |
| Supply Depot        |            | Middle Initial:               |                      |                      |                                     |                   |
| Unit Staff          |            | Last Name: 🗸 Piper            |                      |                      |                                     |                   |
| Photo Albums        |            | Email: 🗸 ymdbs@you            | ngmarines.com        |                      |                                     |                   |
| Unit Awards         |            | Primary Phone: ✔ 555-459-785  | 9 O Home             | Cell                 |                                     |                   |
| Unit Trip           |            | Alternate Phone:              | O Home               | Cell                 |                                     |                   |
| Unit Calendar       |            | Work Phone: 555-888-999       | 9                    |                      |                                     |                   |
|                     |            | Street Address: 🗸 1234 Main S | reet                 |                      |                                     |                   |
|                     | Stre       | eet Address (cont):           |                      |                      |                                     |                   |
|                     |            | City: 🗸 The City              |                      |                      |                                     |                   |
|                     |            | State: 🗸 Virginia             | ~                    |                      |                                     |                   |
|                     |            | Zip Code: 🗸 22222 -           |                      |                      |                                     |                   |
|                     |            |                               | Account Yo           | ung Marines          |                                     |                   |
|                     | YM Name    | Contacts Relationship To YM   | Attach to<br>Contact | Primary<br>Residence | Legal Guardian<br>(Court Appointed) | Emergency Contact |
|                     | Joey Piper | Father                        | <b>V</b>             |                      |                                     |                   |
| -                   |            |                               |                      | Save Car             | icel                                |                   |

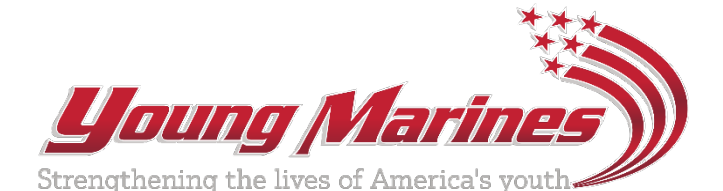

If applicable, add a Secondary Account Holder. This person will also be able to update all YM personal information.

However, only the Primary Account Holder will be able to finalize registrations.

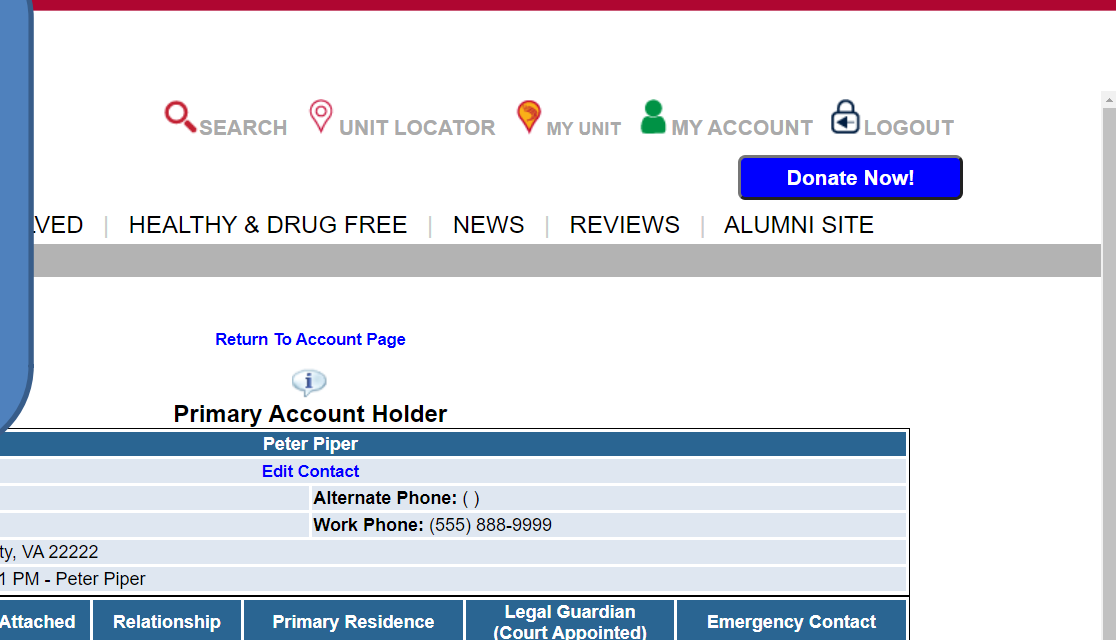

|           |                          | Edit Contact                                      |                    |              |                   |                                     |                  |
|-----------|--------------------------|---------------------------------------------------|--------------------|--------------|-------------------|-------------------------------------|------------------|
| loin Unit | Ph c                     | 5) 459-7859                                       | ()                 |              | Alternate Phone:  | ()                                  |                  |
|           | Addres 4 Mair            | ngmannes.co<br>n Street The                       | m<br>Citv_VA 2222: | >            | WORK Phone: (555  | ) 888-9999                          |                  |
| epot      | Last Pri/S c Review      | st Pri/s c Review: 12/08/21 4:51 PM - Peter Piper |                    |              |                   |                                     |                  |
| :<br>     | Young Marine             | Status                                            | Attached           | Relationship | Primary Residence | Legal Guardian<br>(Court Appointed) | Emergency Contac |
| ums       | Joey Piper               | Applicant                                         | Yes                | Father       | Yes               | No                                  | Yes              |
| ds        | Secondary Account Holder |                                                   |                    |              |                   |                                     |                  |
|           |                          | None Assigned                                     |                    |              |                   |                                     |                  |
|           |                          |                                                   |                    |              |                   |                                     |                  |

| IIn | it C | alar | ndar |  |
|-----|------|------|------|--|
| 0.0 | IL O | aici | uai  |  |

Unit

Unit F Conta Suppl Unit S Photo Unit A Unit 1

| None Assigned         |  |                   |  |  |
|-----------------------|--|-------------------|--|--|
| Add Secondary Contact |  |                   |  |  |
| Primary Phone:        |  | Alternate Phone:  |  |  |
| Email:                |  | Work Phone: Label |  |  |
| Address:              |  |                   |  |  |
| Last Pri/Sec Review:  |  |                   |  |  |

Additional Contacts Add

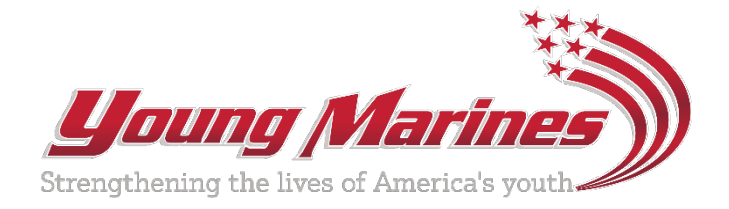

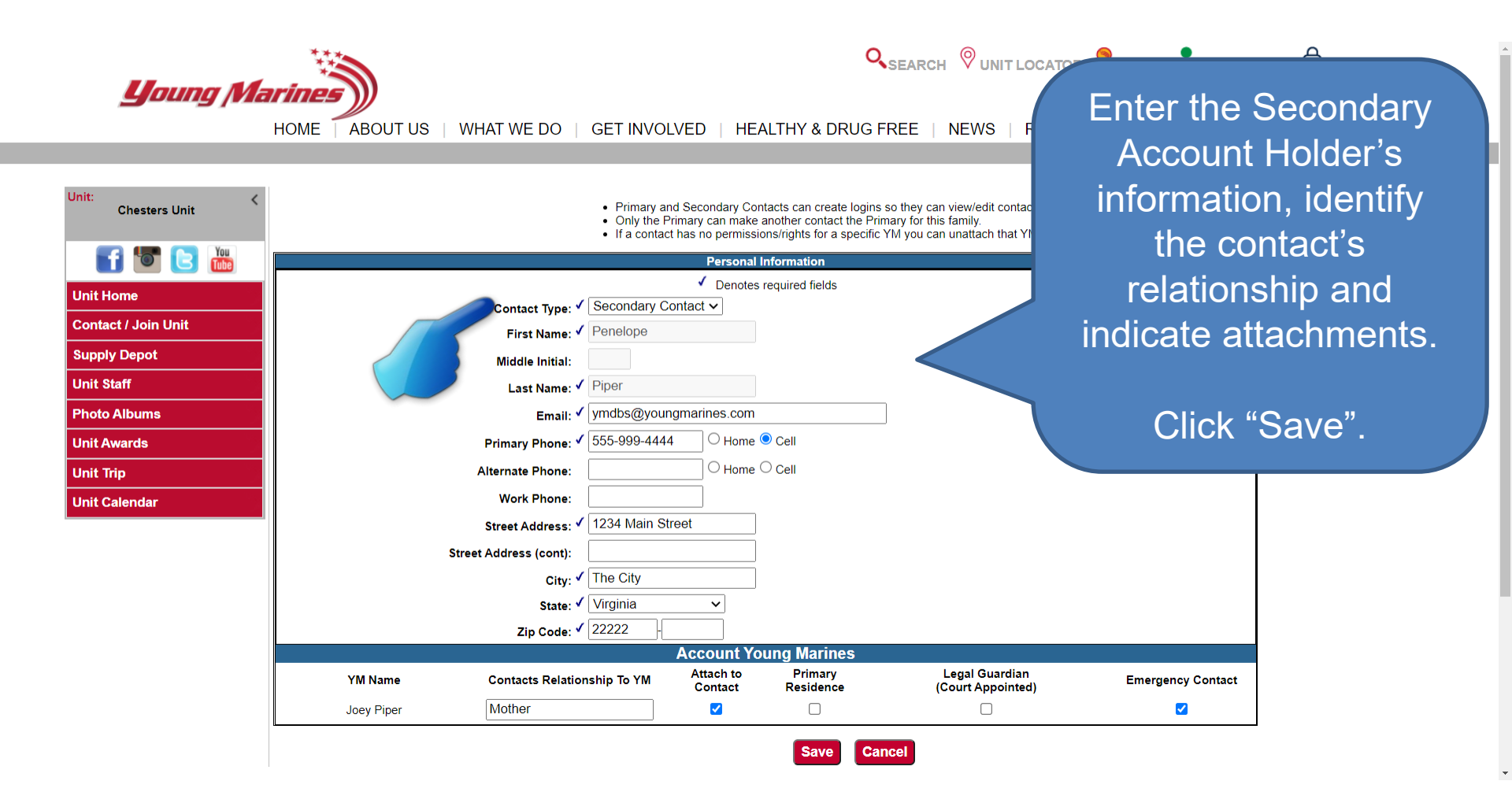

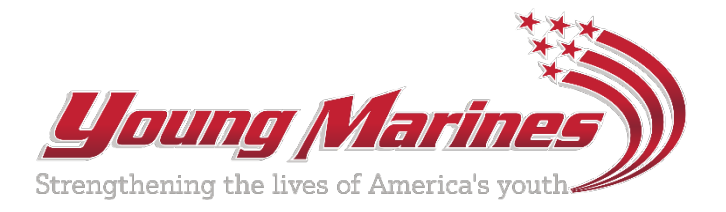

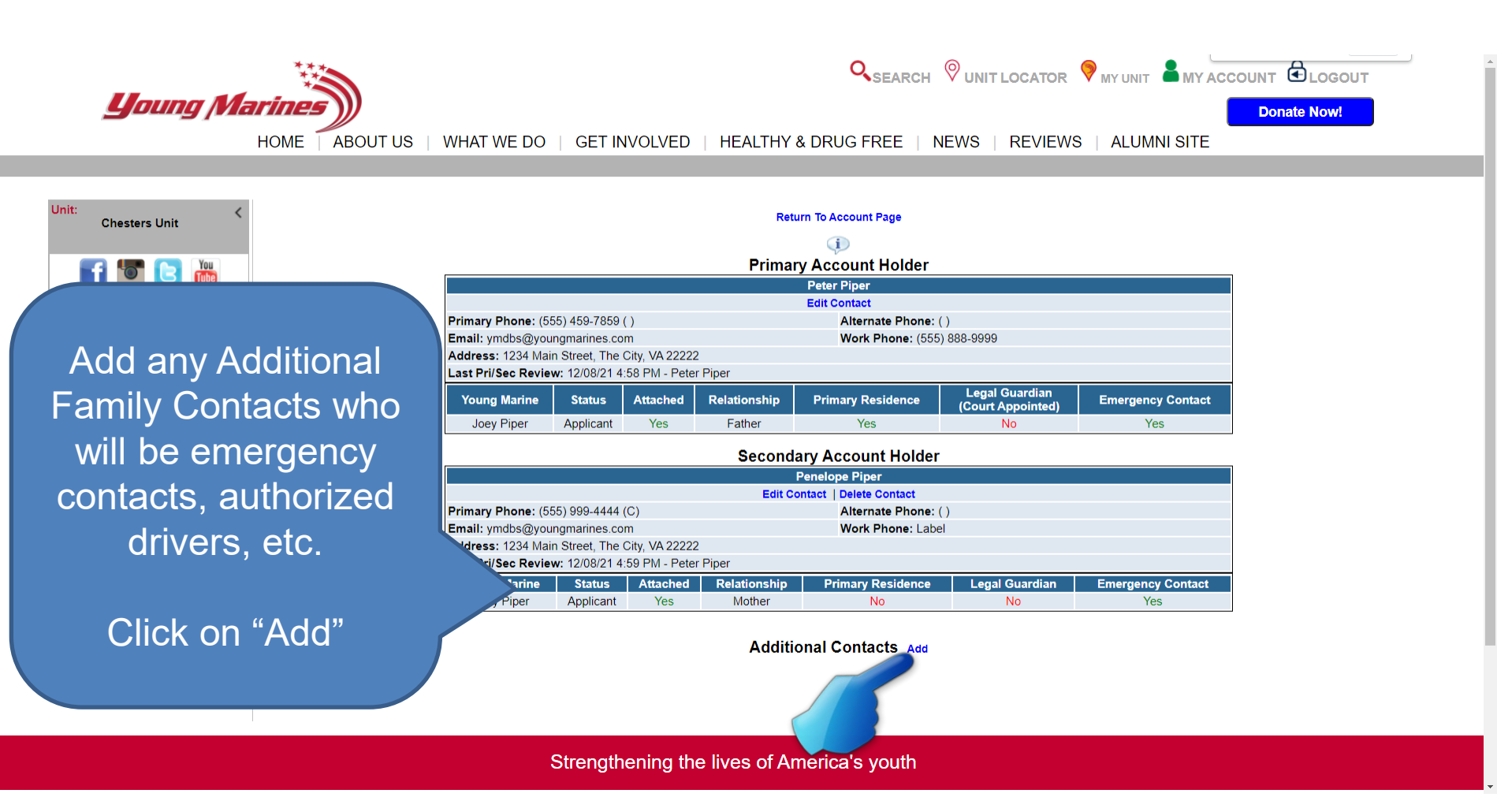

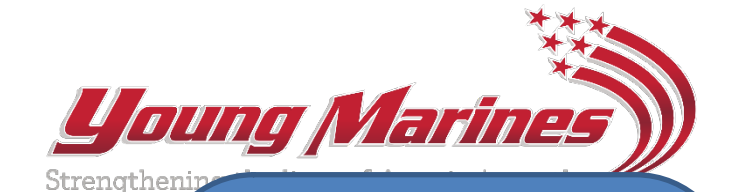

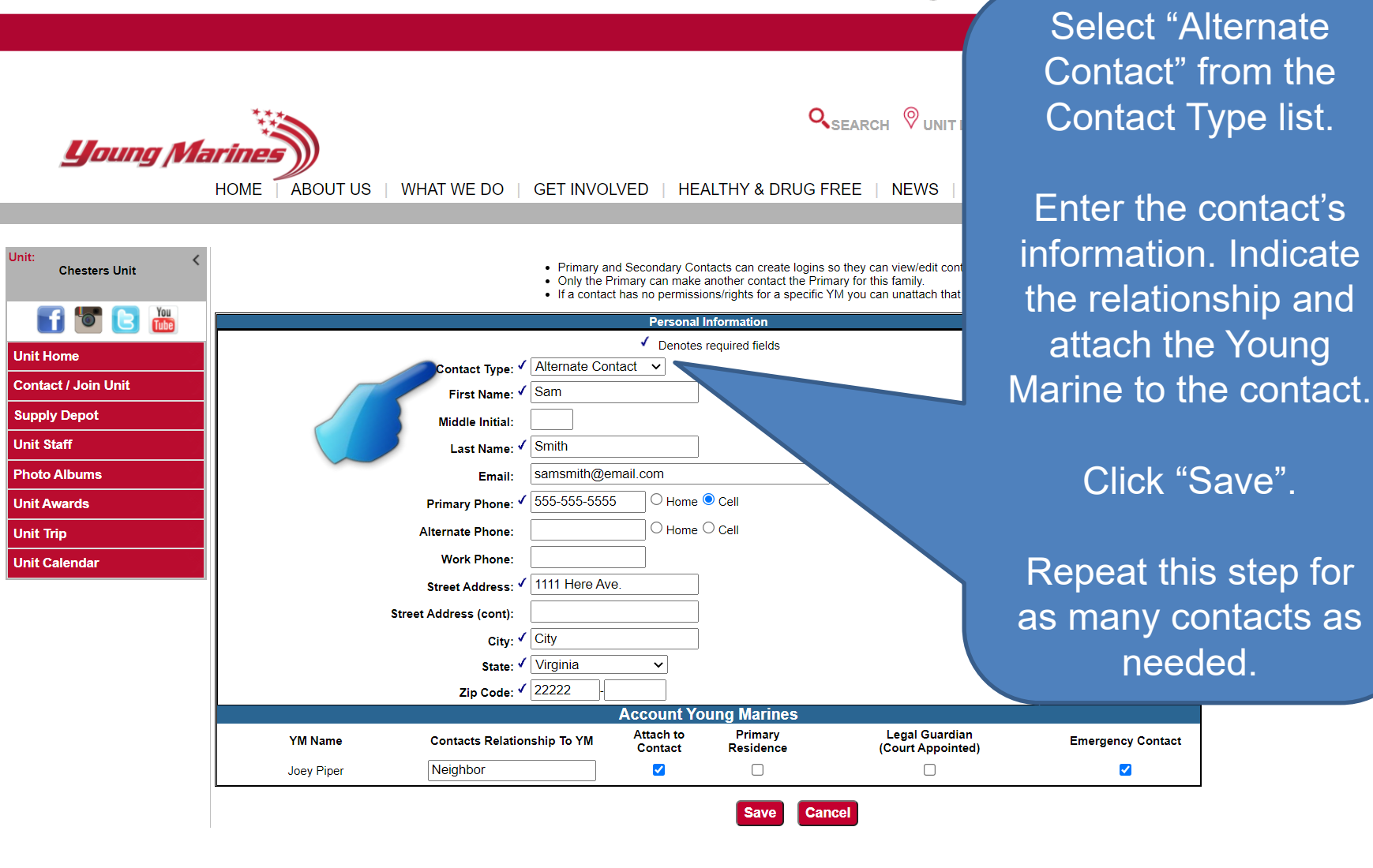

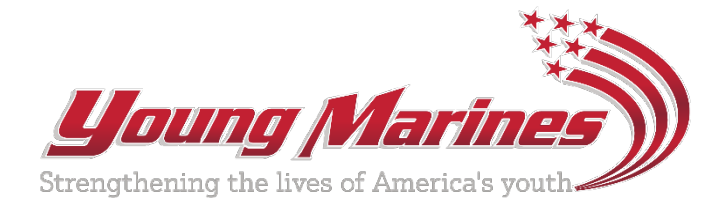

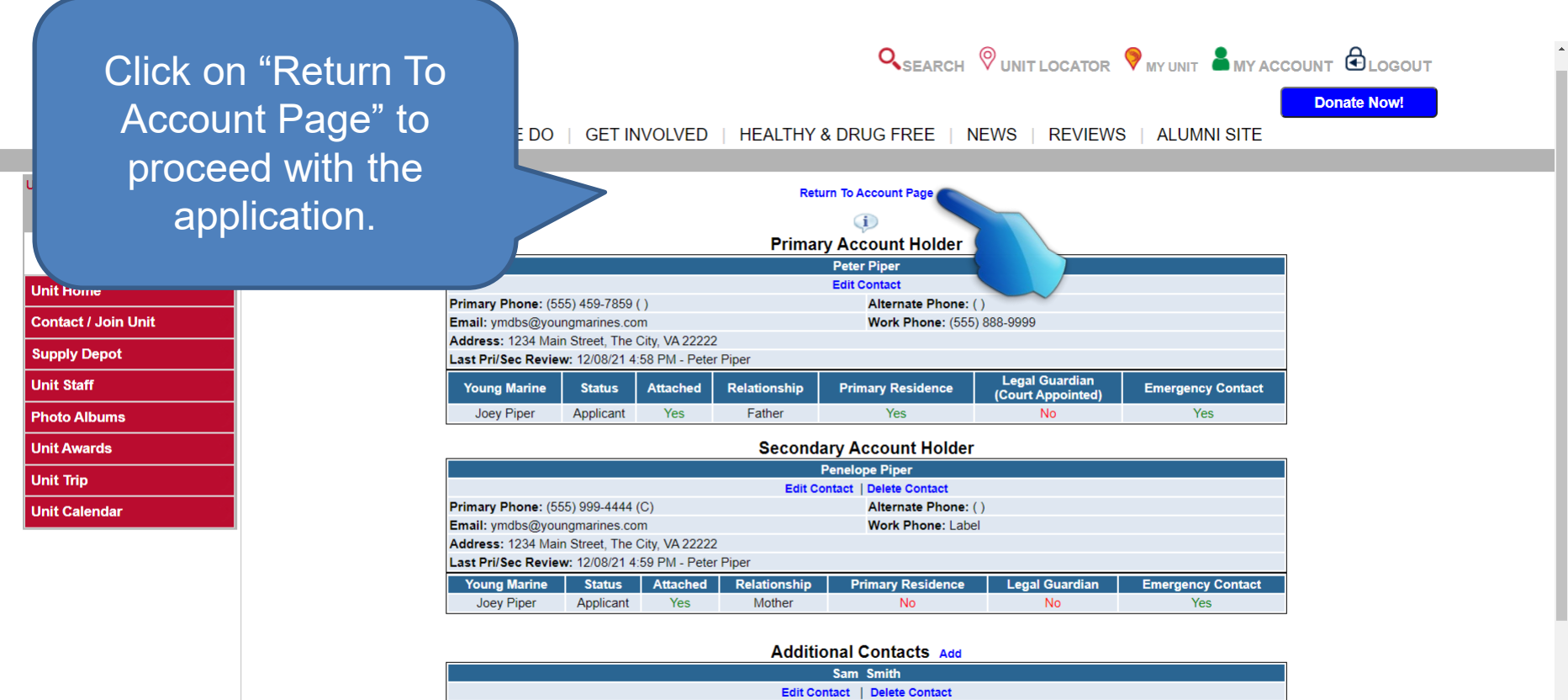

|                                                        | Sam Smith                                           |          |              |                   |                |                   |  |  |  |
|--------------------------------------------------------|-----------------------------------------------------|----------|--------------|-------------------|----------------|-------------------|--|--|--|
|                                                        | Edit Contact   Delete Contact                       |          |              |                   |                |                   |  |  |  |
| Primary Phone: (555) 555-5555 (C) Alternate Phone: ( ) |                                                     |          |              |                   |                |                   |  |  |  |
| Email: samsmith@email.com                              |                                                     |          |              | Work Phone:       | Work Phone:    |                   |  |  |  |
| Address: 1111 Here                                     | Ave., City, VA                                      | 22222    |              |                   |                |                   |  |  |  |
| Last Pri/Sec Review                                    | Last Pri/Sec Review: 12/08/21 5:07 PM - Peter Piper |          |              |                   |                |                   |  |  |  |
| Young Marine                                           | Status                                              | Attached | Relationship | Primary Residence | Legal Guardian | Emergency Contact |  |  |  |
| Joey Piper                                             | Applicant                                           | Yes      | Neighbor     | No                | No             | Yes               |  |  |  |

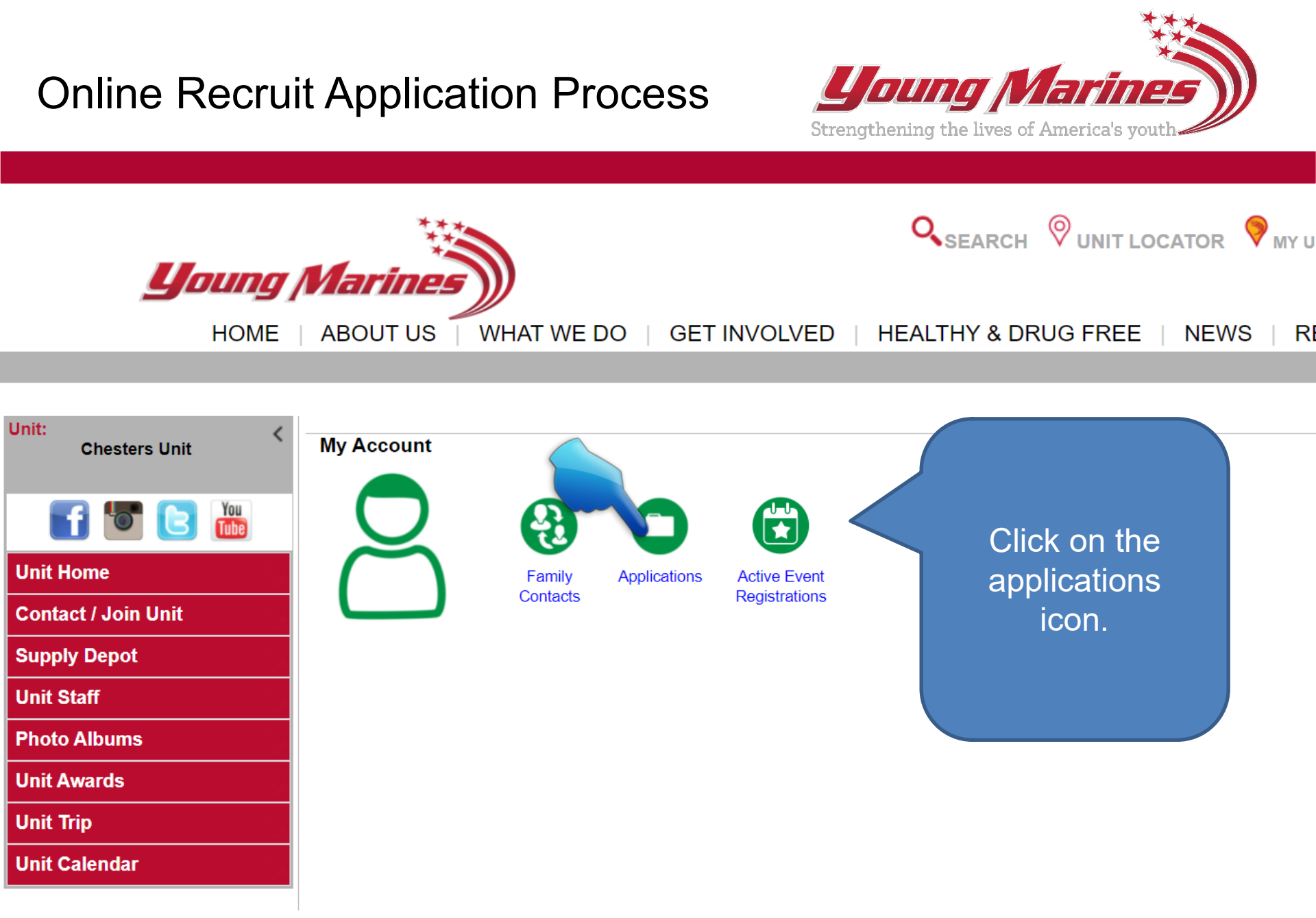

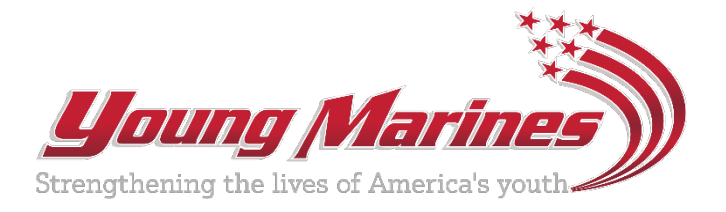

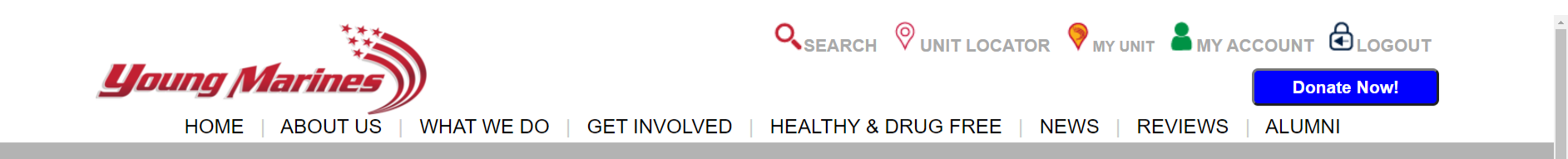

| Unit: |                  | Return To Account Page |                                |                 |                    |  |  |  |
|-------|------------------|------------------------|--------------------------------|-----------------|--------------------|--|--|--|
|       |                  |                        | Account Holder: Walter Sample  |                 |                    |  |  |  |
|       | Click on "Start" |                        | YM Family Contacts             |                 |                    |  |  |  |
|       |                  | Primary                | Secondary                      | Alternates      | Action             |  |  |  |
| Un    | to optor the     | Walter Sample          | Susan Sample                   | Sam Sample,     | Edit               |  |  |  |
| Co    |                  |                        |                                |                 |                    |  |  |  |
|       | Vouna Marine     |                        | Young Marine Application - Jen | nifer Sample    |                    |  |  |  |
| Su    | Tourig Marine    | nber Ste               | p Name                         | Step Status Ste | ep Completed ction |  |  |  |
| 11.5  | Deerwit'e        | Recrui                 | t Information                  | InProcess       | Start              |  |  |  |
|       | Reciults         | Family C               | ontact Review                  | Not Started     |                    |  |  |  |
| Ph    |                  | Agreem                 | ents/Waivers                   | Not Started     |                    |  |  |  |
|       | information      | Me                     | dical Info                     | Not Started     |                    |  |  |  |
| Un    |                  | Hea                    | Ith History                    | Not Started     |                    |  |  |  |
|       |                  | Me                     | dications                      | Not Started     |                    |  |  |  |
| Uni   |                  | A                      | llergies                       | Not Started     |                    |  |  |  |
|       |                  | Applic                 | ation Submit                   | Not Started     |                    |  |  |  |
| Uni   | t Caltures       |                        |                                |                 |                    |  |  |  |

Start New Application

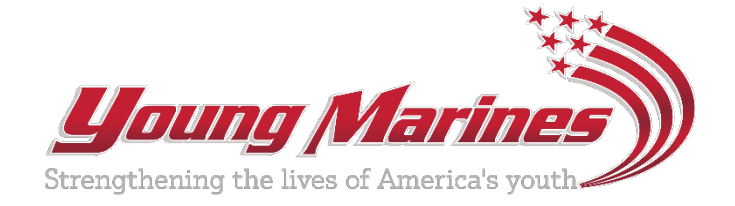

|                          | SEARCH OUNIT LOCATOR MY UNIT LOCOUNT                                |
|--------------------------|---------------------------------------------------------------------|
| Young                    | Donate Now!                                                         |
| HOME                     | ABOUT US WHAT WE DO GET INVOLVED HEALTHY & DRU                      |
| Unit: <<br>Chesters Unit | Information with the blue check<br>marks is required.               |
| f 🔽 🖪 🛗                  | Child's First Name: Joey Click "Submit" when complete.              |
| Unit Home                | Child's Middle Name:                                                |
| Contact / Join Unit      | Child's Last Name: V Piper                                          |
| Supply Depot             | Child's Birthdate: ✓ 12/21/2009                                     |
| Unit Staff               | Child's SSN: ✓ ···· ···                                             |
| Photo Albums             | Living with: 🗸 🔎 Mother & Father 🔾 Mother 🔿 Father 🔿 Legal Guardian |
| Unit Awards              | Child's Cell Phone Number:                                          |
| Unit Trin                | Child's Email: ymdbs@youngmarines.com                               |
|                          | Expected High School Graduation (MM/YY): ✔ 06 ✔ 27 ✔                |
| Unit Calendar            | Recruited By: Jimmy Doe                                             |
|                          | Child's Gender: 🗸 🖲 Male 🔾 Female                                   |
|                          | Name of Medical Insurance Company: 🗸 Awesome Insurance Company      |
|                          | Policy Number: ✓ A123456                                            |
|                          | Insurance Contact Phone: ✓ 555-777-1234                             |
|                          | Submit                                                              |

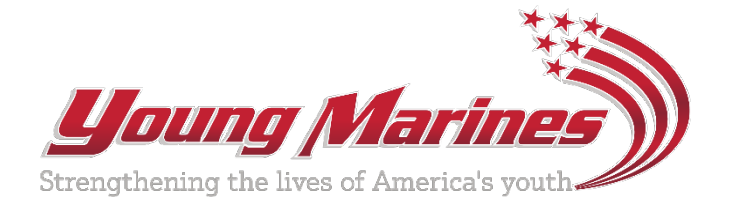

| The nex<br>F            | kt step is reviewir<br><sup>-</sup> amily Contacts. | ng the                | QSEARCH       ♥ UNIT LOCATOR       ♥ MY UNIT       ■ MY ACCOUNT       ● LOGOUT         Donate Now! |                    |             |                |        |
|-------------------------|-----------------------------------------------------|-----------------------|----------------------------------------------------------------------------------------------------|--------------------|-------------|----------------|--------|
| Jnit:                   | ck "Start" to begir                                 | n.                    | Return T                                                                                           | o Account Page     |             |                |        |
|                         |                                                     |                       | Account Hol                                                                                        | der: Walter Sample |             |                |        |
| f 🙋 🔁 🛗                 |                                                     |                       | YM Family Contacts                                                                                 |                    |             |                |        |
| Unit Home Walter Sample |                                                     | Susan                 | Secondary         Alternates           an Sample         Sam Sample,                               |                    | Alternates  | Action<br>Edit |        |
| Contact / Join Unit     |                                                     |                       |                                                                                                    |                    |             |                |        |
| Supply Depot            | Step Number                                         | Sten Name             | Young Marine App                                                                                   | Step Status        | Step Co     | mpleted        | Action |
|                         |                                                     | Recruit Information   |                                                                                                    | Completed          | 2/23/2022 8 | 3:58:37 AM     | Edit   |
| Unit Staff              | 2                                                   | Family Contact Review | N                                                                                                  | InProcess          |             |                | Start  |
| Photo Albumo            | 3                                                   | Agreements/Waivers    |                                                                                                    | Not Started        |             |                |        |
|                         | 4                                                   | Medical Info          |                                                                                                    | Not Started        |             |                |        |
| Unit Awards 5           |                                                     | Health History        |                                                                                                    | Not Started        |             |                |        |
| 6<br>Unit Trip          |                                                     | Medications           |                                                                                                    | Not Started        |             |                | 2      |
|                         |                                                     | Allergies             |                                                                                                    | Not Started        |             |                |        |
| Unit Calendar           |                                                     |                       |                                                                                                    | Not Stated         |             |                |        |
|                         |                                                     |                       | Start Ne                                                                                           | ew Application     |             |                |        |

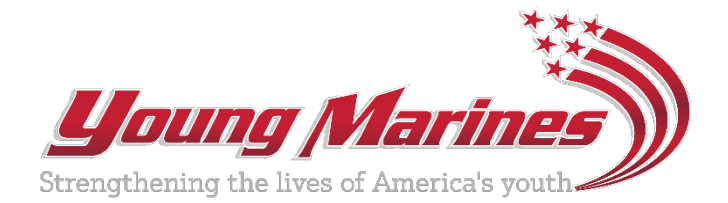

Donate Now!

Make sure all information is accurate and complete. Click on "Contact Review Complete"

ET INVOLVED | HEALTHY & DRUG FREE | NEWS | REVIEWS | ALUMNI SITE

Return To Account Page

#### Family Contact Review

acts below paying particular attention to their association to each of your Young Marines. n reviewed since you submitted your Interest Form are labled "Needs to be reviewed" in red. Contact" link and once satisfied everything is correct click the "Save" button. een reviewed and updated a "Contact Review Complete" button will appear to complete the "Family Contact Review" step.

| Supply Depot  |
|---------------|
| Unit Staff    |
| Photo Albums  |
| Unit Awards   |
| Unit Trip     |
| Unit Calendar |

|                                                        | Primary Account Holder |                |              |                   |                |                   |  |  |  |  |  |
|--------------------------------------------------------|------------------------|----------------|--------------|-------------------|----------------|-------------------|--|--|--|--|--|
| Peter Piper                                            |                        |                |              |                   |                |                   |  |  |  |  |  |
| Edit Contact                                           |                        |                |              |                   |                |                   |  |  |  |  |  |
| Primary Phone: (555) 459-7859 ( ) Alternate Phone: ( ) |                        |                |              |                   |                |                   |  |  |  |  |  |
| Email: ymdbs@your                                      | igmarines.com          | n              |              | Work Phone: Label |                |                   |  |  |  |  |  |
| Address: 1234 Main                                     | Street, The C          | City, VA 22222 |              |                   |                |                   |  |  |  |  |  |
| Last Updated: 12/8/2021 4:59:42 PM                     |                        |                |              |                   |                |                   |  |  |  |  |  |
| Young Marine                                           | Status                 | Attached       | Relationship | Primary Residence | Legal Guardian | Emergency Contact |  |  |  |  |  |
| Joey Piper                                             | Applicant              | Yes            | Father       | Yes               | No             | Yes               |  |  |  |  |  |

| Secondary Account Holder                               |                                                                                              |                |  |  |  |  |  |  |  |
|--------------------------------------------------------|----------------------------------------------------------------------------------------------|----------------|--|--|--|--|--|--|--|
| Penelope Piper                                         |                                                                                              |                |  |  |  |  |  |  |  |
| Edit Contact   Delete Contact                          |                                                                                              |                |  |  |  |  |  |  |  |
| Primary Phone: (555) 999-4444 (C) Alternate Phone: ( ) |                                                                                              |                |  |  |  |  |  |  |  |
| Email: ymdbs@youngmarines.com Work Phone: Label        |                                                                                              |                |  |  |  |  |  |  |  |
| Address: 1234 Main                                     | Street, The C                                                                                | City, VA 22222 |  |  |  |  |  |  |  |
| Last Updated: 12/8/                                    | Last Updated: 12/8/2021 4:59:42 PM                                                           |                |  |  |  |  |  |  |  |
| Young Marine                                           | Young Marine Status Attached Relationship Primary Residence Legal Guardian Emergency Contact |                |  |  |  |  |  |  |  |
| Joey Piper                                             | Joey Piper Applicant Yes Mother No No Yes                                                    |                |  |  |  |  |  |  |  |

#### Additional Contacts Add

| Sam Smith                                              |                                    |          |              |                   |                |                   |  |  |  |
|--------------------------------------------------------|------------------------------------|----------|--------------|-------------------|----------------|-------------------|--|--|--|
| Edit Contact   Delete Contact                          |                                    |          |              |                   |                |                   |  |  |  |
| Primary Phone: (555) 555-5555 (C) Alternate Phone: ( ) |                                    |          |              |                   |                |                   |  |  |  |
| Email: samsmith@email.com Work Phone:                  |                                    |          |              |                   |                |                   |  |  |  |
| Address: 1111 Here                                     | Ave., City, VA                     | 22222    |              |                   |                |                   |  |  |  |
| Last Updated: 12/8                                     | Last Updated: 12/8/2021 5:07:12 PM |          |              |                   |                |                   |  |  |  |
| Young Marine                                           | Status                             | Attached | Relationship | Primary Residence | Legal Guardian | Emergency Contact |  |  |  |
| Joey Piper                                             | Applicant                          | Yes      | Neighbor     | No                | No             | Yes               |  |  |  |

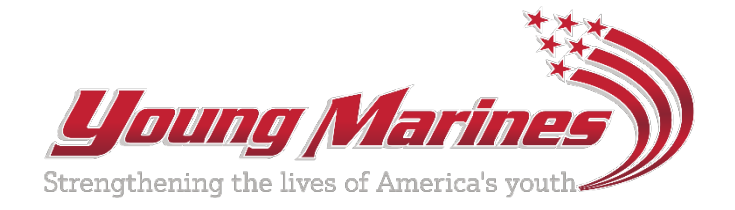

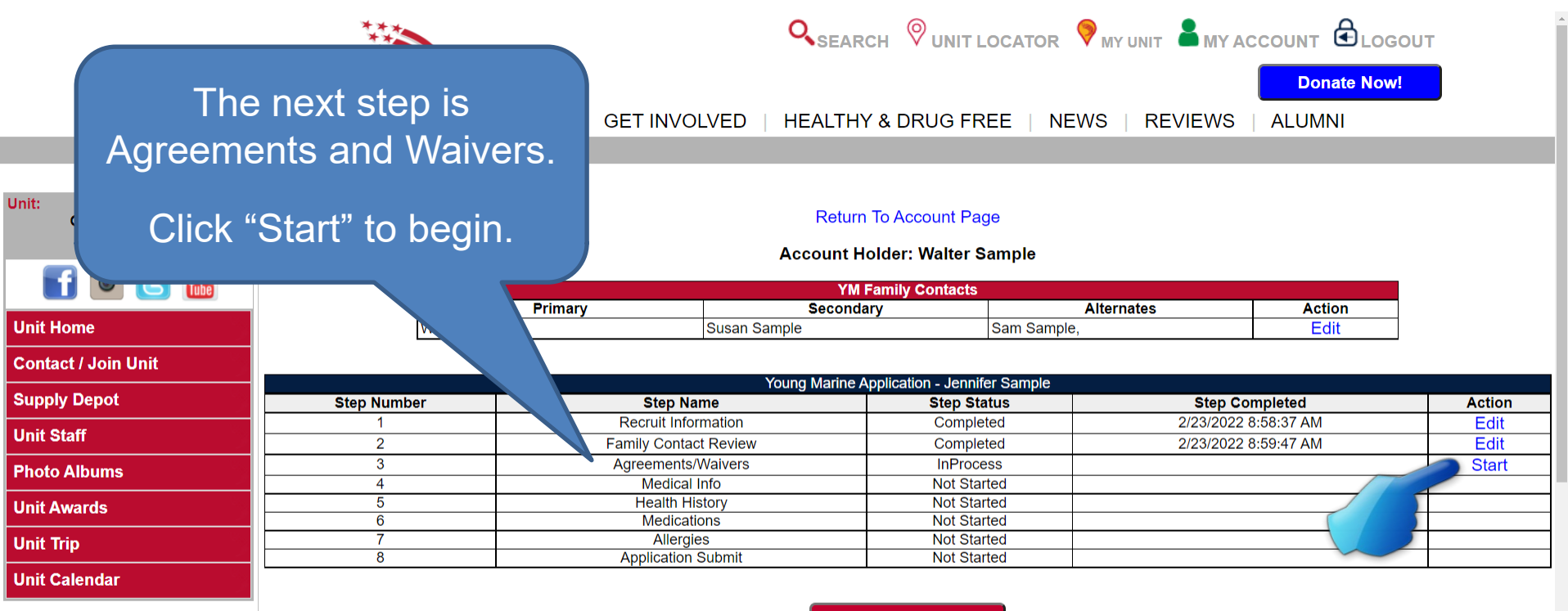

Start New Application

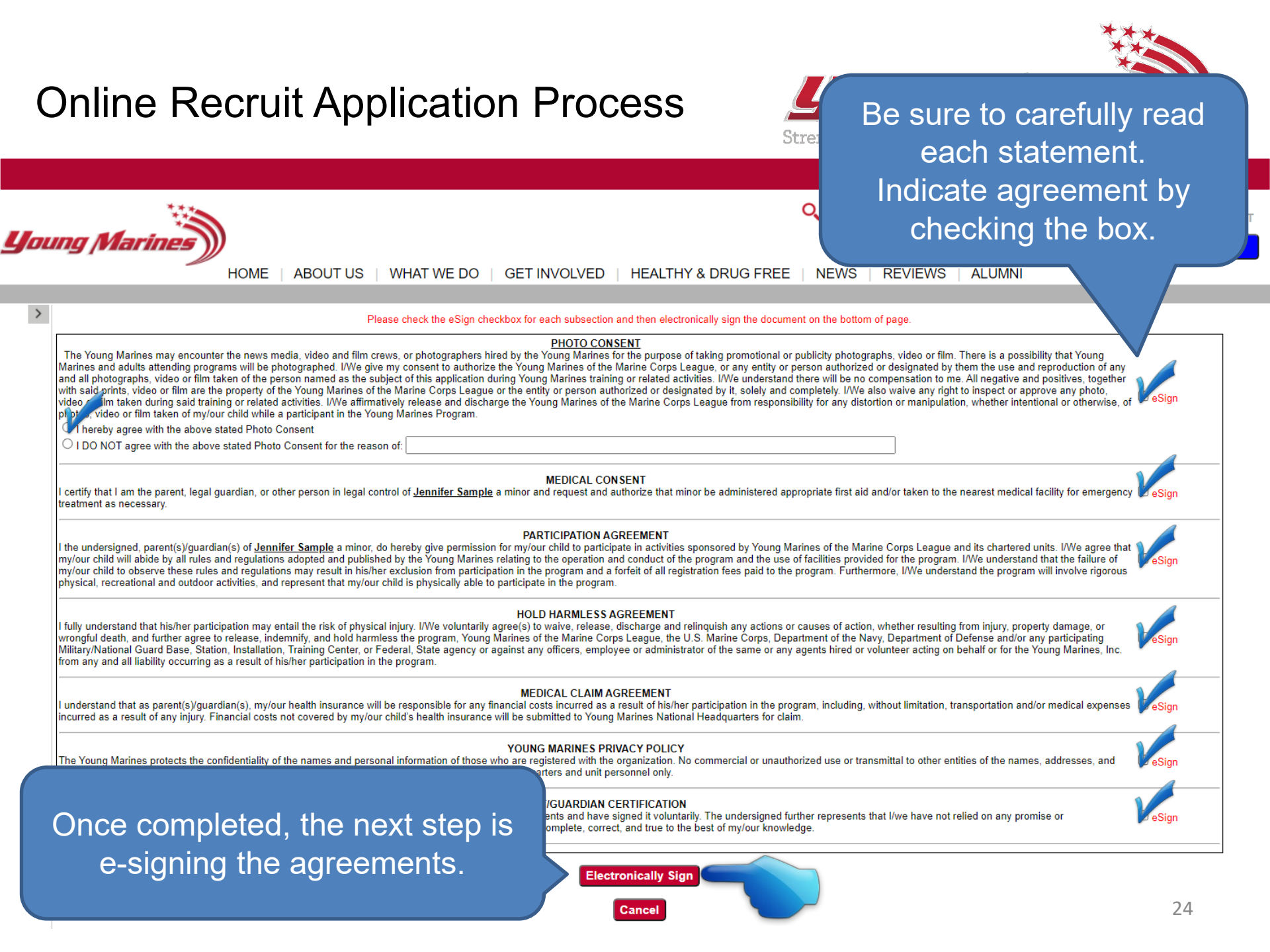

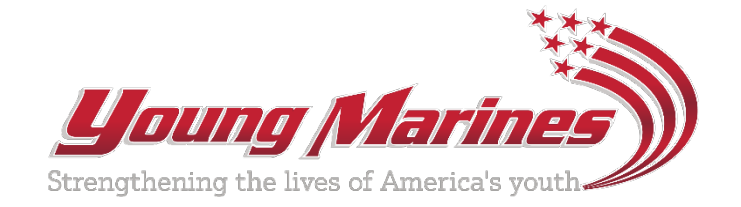

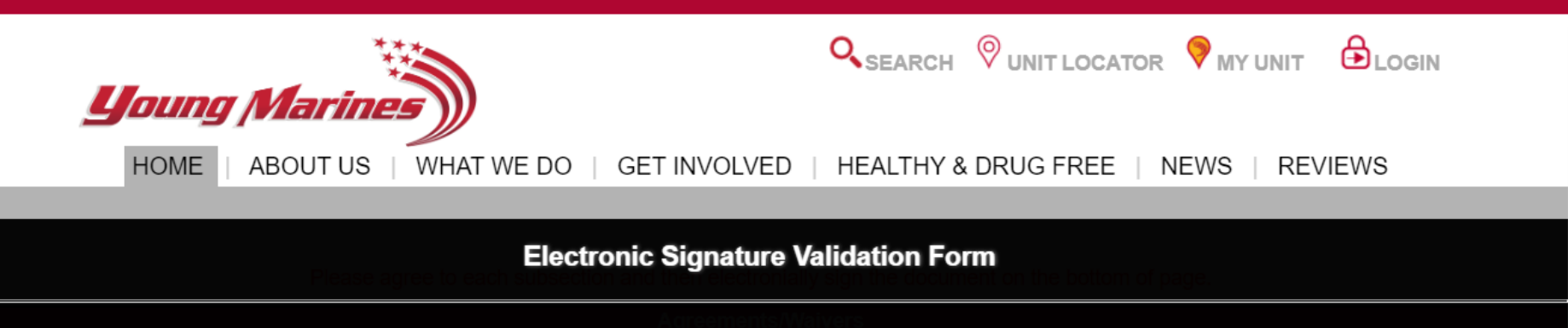

This page requires you to re-authenticate before we can electronially sign

topation in the program and a forfer of all to represent that my/our child is physically abb EEMENT if fully understand that his her participation may ensure the whether resulting from injury property damage, or wong it.

The Corps League, the O.S. Marne Corps, Department of the Navy, Department of League, leral, State agency or against any officers, employee or administrator of the same or a urring as a result of his/her participation in the program.

Password
Validate
Cancel

MEDICAL CLAIM AGREEMENT | understand that as parent(s)/guardian(s), my/our health insurance will be response program, including, without limitation, transportation and/or medical expenses incurred as a result of any injury. Fin o Young Marines National Headquarters for claim. The electronic agreement is signed when the applicant enters the password they created for their Parent Portal.

Click "Validate" to complete.

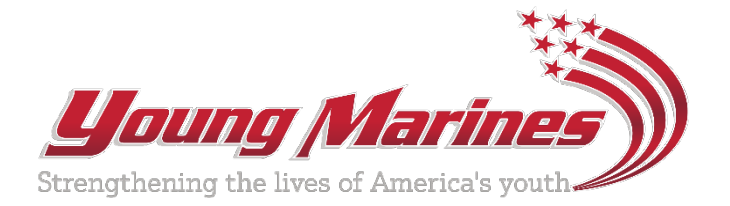

| Unit:               | E   ABOUT US   WHAT  | WE DO   GET INVOLVE | Q <sub>SEA</sub><br>D   HEALTH | Medical             | Info is the<br>Click "Star | next step<br>t" |        |
|---------------------|----------------------|---------------------|--------------------------------|---------------------|----------------------------|-----------------|--------|
|                     |                      |                     | Account Hora                   |                     |                            |                 |        |
| 🖬 💽 🖪 📠             |                      | Primany             | YM Family                      |                     | Alternates                 | Action          |        |
| Unit Home           | Walter Sam           | ple Susa            | an Sample                      | m Samp              | le,                        | Edit            |        |
| Contact / Join Unit |                      |                     |                                |                     |                            |                 |        |
|                     |                      |                     | Young Marir                    | n - Jennifer Sample |                            |                 |        |
| Supply Depot        | Step Number          | Step Name           |                                | Step Status         | Step Cor                   | npleted         | Action |
| Unit Staff          | 1                    | Recruit Informatio  | n                              | Completed           | 2/23/2022 8                | :58:37 AM       | Edit   |
|                     | 2                    | Family Contact Rev  | lew                            | Completed           | 2/23/2022 8                | :59:47 AM       | Edit   |
| Photo Albums        | 3 Agreements/Waivers |                     |                                | InBrocoss           | 2/23/2022 9                | :04:33 AIVI     | Edit   |
| Linit Awarda        | 4 Medical Into       |                     | -                              | Not Started         |                            |                 | Start  |
|                     | 6                    | Medications         |                                | Not Started         |                            |                 |        |
| Unit Trip           | 7                    | Allergies           |                                | Not Started         |                            |                 |        |
|                     | 8                    | Application Subm    | it                             | Not Started         |                            |                 | 1      |
| Unit Calendar       |                      |                     |                                |                     |                            |                 |        |

Start New Application

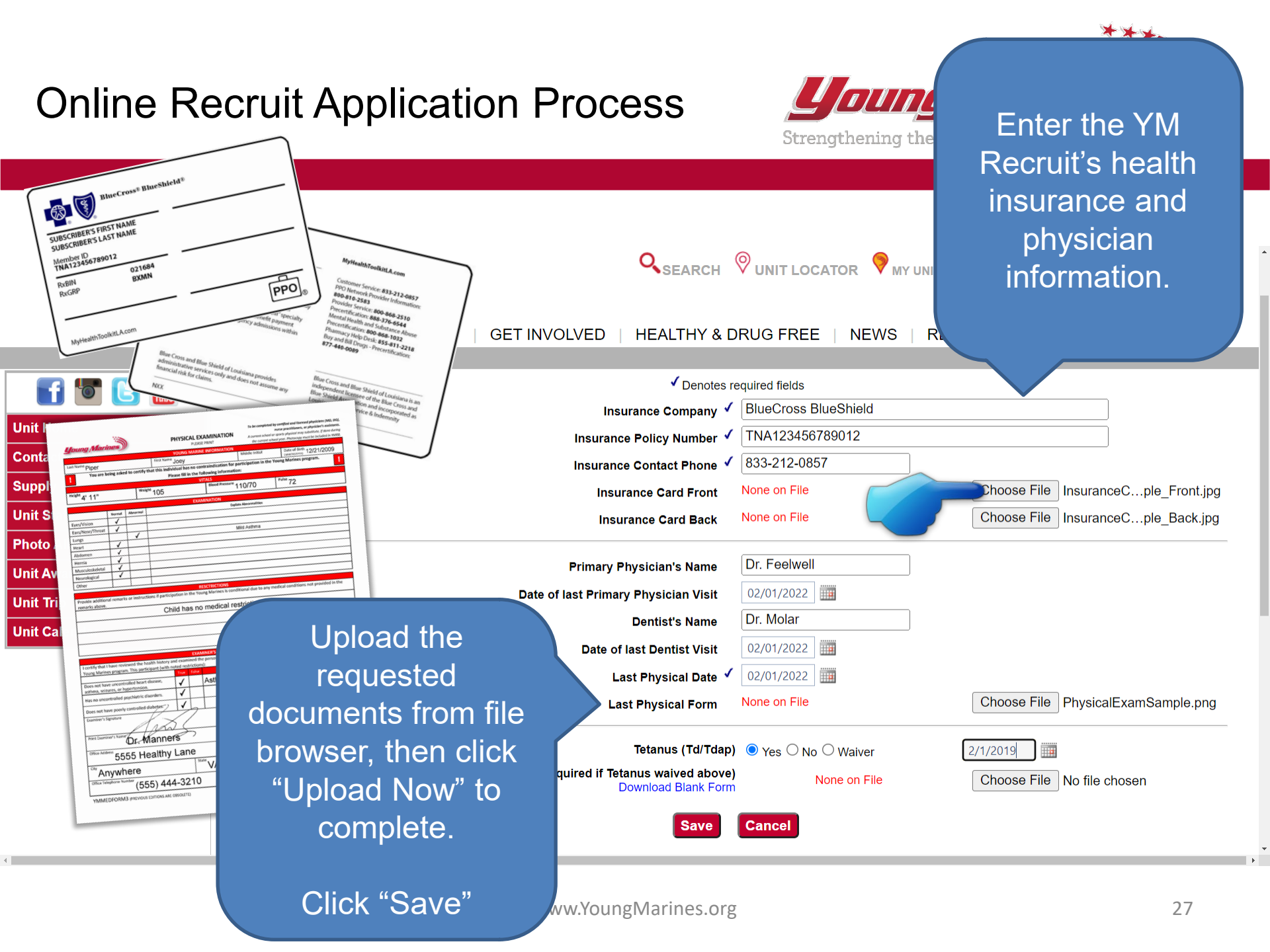

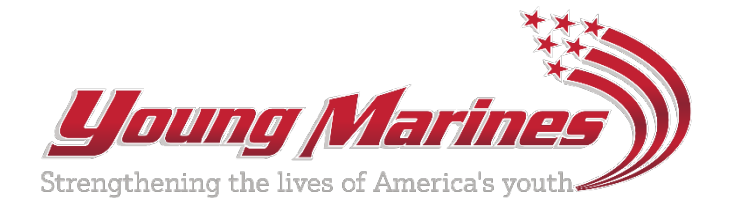

| Nex                 | t is Health Histor<br>Click "Start" | y.           | Q <sub>SEAR</sub> | CH OUNITL         | DCATOR 🖗 MY UNIT 🛔 MY A   | CCOUNT CLOGO<br>Donate Now! | DUT    |
|---------------------|-------------------------------------|--------------|-------------------|-------------------|---------------------------|-----------------------------|--------|
| Unit:               |                                     | Return       | To Account Pag    | e<br>ample        |                           |                             |        |
| F 🔄 🔁 🎬             |                                     |              | YM                | Family Contacts   | ampio                     |                             |        |
| Unit Home           | Walter Sa                           |              | Susan Sample      | ary               | Alternates<br>Sam Sample, | Action<br>Edit              |        |
| Contact / Join Unit |                                     |              | Young Marina A    | polication loopif | r Comple                  |                             |        |
| Supply Depot        | Step Number                         | Step N       | lame              | Step Sta          | tus Step C                | ompleted                    | Action |
|                     | 1                                   | Recruit Info | ormation          | Complet           | ed 2/23/2022              | 2 8:58:37 AM                | Edit   |
| Unit Staff          | 2                                   | Family Conta | act Review        | Complet           | ed 2/23/2022              | 2 8:59:47 AM                | Edit   |
| Photo Albums        | 3                                   | Agreements   | s/Waivers         | Complet           | ed 2/23/2022              | 2/23/2022 9:04:33 AM        |        |
|                     | 4                                   | Medica       | al Info           | Complet           | ed 2/23/2022              | 2 9:32:23 AM                | Edit   |
| Unit Awards         | 5                                   | Health F     | History           | InProce           | SS                        |                             | Start  |
| Unit Trip           |                                     | Allero       | nions             | Not Star          | ed                        |                             |        |
|                     | 8                                   | Application  | n Submit          | Not Star          | ed                        |                             |        |
| Unit Calendar       |                                     |              | Start             | New Applicatio    | 1                         |                             |        |

|                                                                                                    | Select "Yes" or "No" for each<br>the conditions listed. If "Yes,<br>please provide a brief<br>explanation. |
|----------------------------------------------------------------------------------------------------|----------------------------------------------------------------------------------------------------|
| Condition<br>Wears eye glasses / contact lenses                                                                                                    | Click "Save"                                                                                               |
| Is on a restricted diet                                                                                                    | OYON                                                                                                    |
| Wears a hearing aid                                                                                                    | OYON                                                                                                    |
| Diabetes                                                                                                    | OY ON PA1c percentage and date:                                                                            |
| Is under a doctor's care                                                                                                    | OYON                                                                                                    |
| Hypertension (high blood pressure)                                                                                                    | OYON                                                                                                    |
| Adult or congenital heart disease / heart attack / chest pain (angina) / heart murmur / coronary artery disease / any heart<br>surgery or procedure / suffered Rheumatic Fever. Explain all "ves" answers. | ΟΥΟΝ                                                                                                    |
| Family history of heart disease or any sudden heart-related death of a family member before age 50.                                                                                                    | 0 y 0 N                                                                                                    |
| Stroke/ TIA                                                                                                    | 0 Y 0 N                                                                                                    |
| Asthma                                                                                                    | O Y O N                                                                                                    |
| Lung/ respiratory disease                                                                                                    | OY ON                                                                                                    |
| Ear/ eyes/ nose/ sinus problems                                                                                                    | 0 y 0 N                                                                                                    |
| Muscular/ skeletal condition/ muscle or bone issues                                                                                                    | ΟΥΟΝ                                                                                                    |
| Head injury/ concussion                                                                                                    | 0 y 0 n                                                                                                    |
| Psychiatric/ psychological or emotional difficulties                                                                                                    | 0 y 0 n                                                                                                    |
| Behavioral/ neurological disorders                                                                                                    | ΟΥΟΝ                                                                                                    |
| Blood disorders/ sickle cell disease                                                                                                    | OYON                                                                                                    |
|                                                                                                    |                                                                                                    |

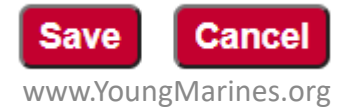

•

\*

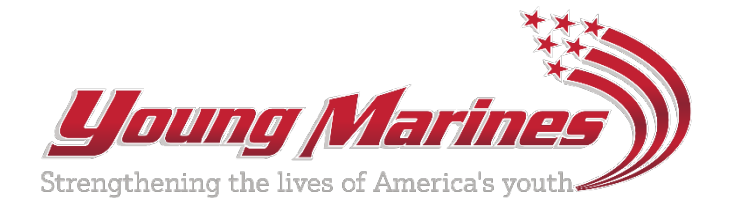

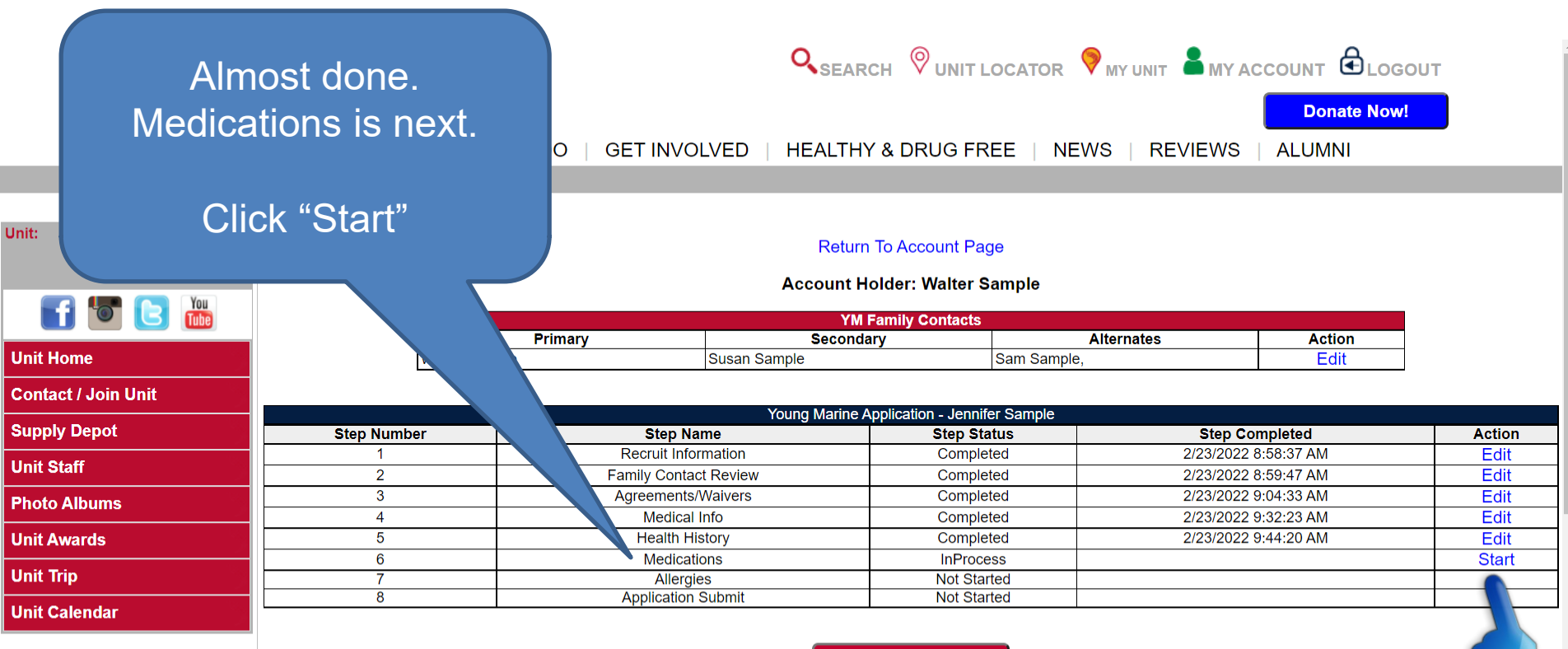

Start New Application

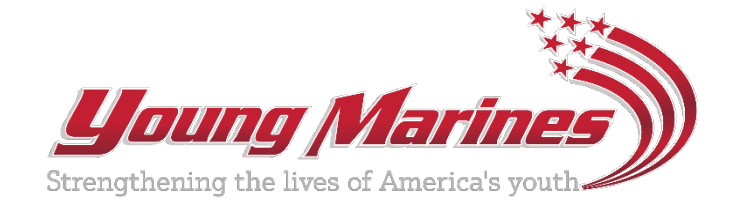

rescriptions and doses)

| • Yes, the minor identified above 'HAS' my perr<br>• No, the minor identified above 'DOES NOT' has<br>Over-The-Counter Medication Exception | nission to ta<br>ive my perm                                | PERMISSION TO USE OVER-THE<br>(If not completed, the Young Marin<br>ke any over-the-counter medications in<br>ission to take any over-the-counter med<br>Remarks (optional)                    | Does the Unit have permission to<br>dispense medications?<br>Indicate "Yes" or "No"       |
|----------------------------------------------------------------------------------------------------|-------------------------------------------------------------|----------------------------------------------------------------------------------------------------|-------------------------------------------------------------------------------------------|
| Alieve                                                                                                    |                                                             | Tylenol or Advil only for pain rel:                                                                                                    | Over-the-counter medication<br>(if "Yes," list any exceptions)<br>Prescription medication |
| Yes, I request and authorize that the minor ide No, the minor identified above 'DOES NOT' ha Authorized Prescription Medication             | entified abov<br>ive my perm                                | PERMISSION TO DISPENSE PRES<br>(If not completed, the Young Marine v<br>e be administered the following prescription n<br>ission to take any prescription medication(s).<br>Remarks (optional) | (if "Yes," list prescriptions and doses                                                   |
|                                                                                                    | test.des<br>You have<br>prescrip<br>If this is<br>have list | e chosen to 'NOT' allow the minor listed above to<br>ion medications.<br>not your intent click 'CANCEL' otherwise any med<br>ed will be cleared.                                               | recieve any<br>lications you<br>Cancel Cancel                                             |

Click "Save"

Cancel

Save

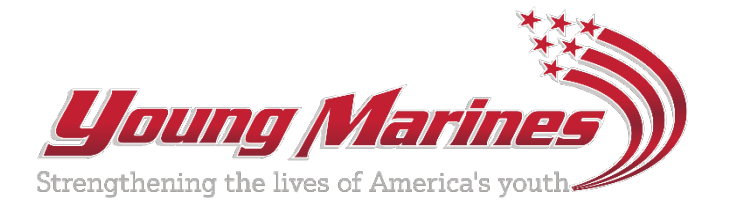

| <u>young</u>                                            | Marines                   |                              | Q <sub>SEARCH</sub> ♥unit L                                                                   |                                                                                      |                                                                                         | JUT                    |
|---------------------------------------------------------|---------------------------|------------------------------|-----------------------------------------------------------------------------------------------|--------------------------------------------------------------------------------------|-----------------------------------------------------------------------------------------|------------------------|
| HOME                                                    | ABOUT US   WHAT           | WE DO   GET INVOLVED         | HEALTHY & DRUG FR                                                                             | EE   NEWS   REVIEWS                                                                  | ALUMNI                                                                                  |                        |
| Unit: <<br>Chesters Unit                                |                           |                              | Return To Account Pag<br>Account Holder: Walter S                                             | je<br>ample                                                                          |                                                                                         |                        |
| Unit Home<br>Contact / Joi<br>Supply Depo<br>Unit Staff | es completes<br>Click "St | the application<br>tart"     | YM Family Contacts<br>Secondary<br>9<br>g Marine Application - Jennife<br>Step Sta<br>Complet | Alternates<br>Sam Sample,<br>er Sample<br>tus Step (<br>ted 2/23/202<br>ted 2/23/202 | Action           Edit           Completed           2 8:58:37 AM           2 8:59:47 AM | Action<br>Edit<br>Edit |
| Photo Albums                                            | 3                         | nts/Waivers                  | Complet                                                                                       | ied 2/23/202                                                                         | 2 9:04:33 AM                                                                            | Edit                   |
| Unit Awards                                             | 5                         | Health History               | Complet                                                                                       | ted 2/23/202                                                                         | 2 9:32:23 AM<br>2 9:44:20 AM                                                            | Edit                   |
| Linit Trip                                              | 6                         | Medications                  | Complet                                                                                       | ied 2/23/202                                                                         | 2 9:59:04 AM                                                                            | Edit                   |
| Unit Calondar                                           | 8                         | Allergies Application Submit | Not Star                                                                                      | ted                                                                                  |                                                                                         | Start                  |
| onic calendar                                           |                           |                              | Start New Application                                                                         | n                                                                                    |                                                                                         | 5                      |

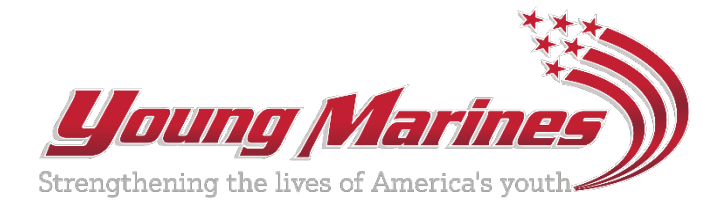

|                 |          |                  | YES (please list below) • No known allergi | If the VM Beerwit has any feed            |
|-----------------|----------|------------------|--------------------------------------------|-------------------------------------------|
| ood Name        | A        | Ilergic Reaction | Foou Allergies                             |                                           |
| Dairy           | // 6     | as and diarrhea  |                                            | medication plant or insect                |
|                 |          |                  |                                            |                                           |
|                 |          |                  |                                            | allergies, indicate "Yes" or "No"         |
|                 |          |                  |                                            |                                           |
|                 |          |                  |                                            |                                           |
|                 | /        |                  |                                            | If "Yes," indicate the type and           |
|                 |          |                  |                                            | specify the allergic reaction             |
|                 | <i>"</i> |                  |                                            | speaky the allergic reaction.             |
|                 | <i>"</i> | _                |                                            |                                           |
|                 |          | Plant Name       | Allergic Reaction                          | Click "Save"                              |
|                 |          |                  |                                            |                                           |
| ledication Name | A        |                  |                                            |                                           |
|                 | /        |                  |                                            |                                           |
|                 |          |                  |                                            |                                           |
|                 |          |                  | *                                          |                                           |
|                 |          | -                |                                            | Insect Sting / Bite Allergies             |
|                 |          | Insect Name      | Allergic Reaction                          |                                           |
|                 |          | Bees             | / Hives. Give two Benadryl.                | li anti anti anti anti anti anti anti ant |
|                 |          |                  |                                            |                                           |
|                 |          |                  |                                            |                                           |
|                 |          |                  |                                            |                                           |
|                 |          |                  | <i>"</i>                                   |                                           |

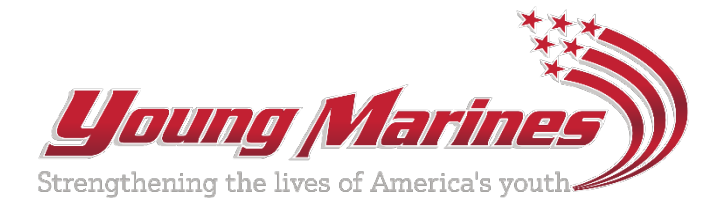

| ***                 |           |                                |                     |                                            |                                              |                |                                      |     |  |
|---------------------|-----------|--------------------------------|---------------------|--------------------------------------------|----------------------------------------------|----------------|--------------------------------------|-----|--|
| 4                   | The       | e applicant                    | is now ready        |                                            |                                              |                | Donate Now!                          |     |  |
|                     | to        | roviou th                      | , a completed       |                                            |                                              |                |                                      |     |  |
|                     | l         | review the                     | e completed         | ED   HEA                                   |                                              | IEWS   REVIEWS | ALUMNI                               |     |  |
|                     |           | applic                         | ation.              |                                            |                                              |                |                                      |     |  |
| Unit:<br>Chesters I |           |                                |                     | R                                          | eturn To Account Page                        |                |                                      |     |  |
|                     | Click     | Click on "View Application" to |                     |                                            | unt Holder: Walter Sample                    |                |                                      |     |  |
|                     | do        | wnload th                      | e application       | Sa                                         | YM Family Contacts                           | Alternates     | Action                               |     |  |
| Unit Home           | <u></u>   | and ravious the information    |                     |                                            | Sam Sam                                      | ple,           | Edit                                 |     |  |
| Contact / Join U    | anc       |                                |                     |                                            |                                              |                |                                      |     |  |
|                     |           | ente                           | red                 | Young Marine Application - Jennifer Sample |                                              |                |                                      |     |  |
| Supply Depot        |           |                                | 100.                | Step Status                                | Step Completed                               |                | Action                               |     |  |
| Unit Staff          |           | 2                              |                     | Completed                                  | 2/23/2022 8:58:37 AM<br>2/23/2022 8:59:47 AM |                | Edit                                 |     |  |
| Photo Albumo        |           | 3                              | A ers               | Completed                                  | 2/23/2022 9:04:33 AM                         |                | Edit                                 |     |  |
|                     | <u></u> 2 | 4                              |                     | Completed                                  | 2/23/2022 9:32:23 AM                         |                | Edit                                 |     |  |
| Unit Awards         |           | 5                              | H ory               | Completed                                  | 2/23/2022 9:44:20 AM                         |                | Edit                                 |     |  |
| Unit Trip           |           | 6                              | Minons              | Completed                                  | 2/23/2022 9:59:04 AM                         |                | Edit                                 |     |  |
|                     | J.        | 7                              | An gles             | InProcess                                  | 2/23/2022 10:09:14 AM                        | View Apr       | Edit<br>plication L Submit Applicati | ion |  |
| Unit Calendar       |           |                                | Application oubline | 111 100033                                 |                                              |                | meation - Oubmit Applicati           |     |  |
|                     |           |                                |                     |                                            | Start New Application                        |                |                                      |     |  |

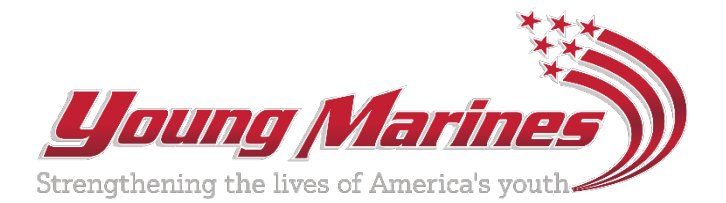

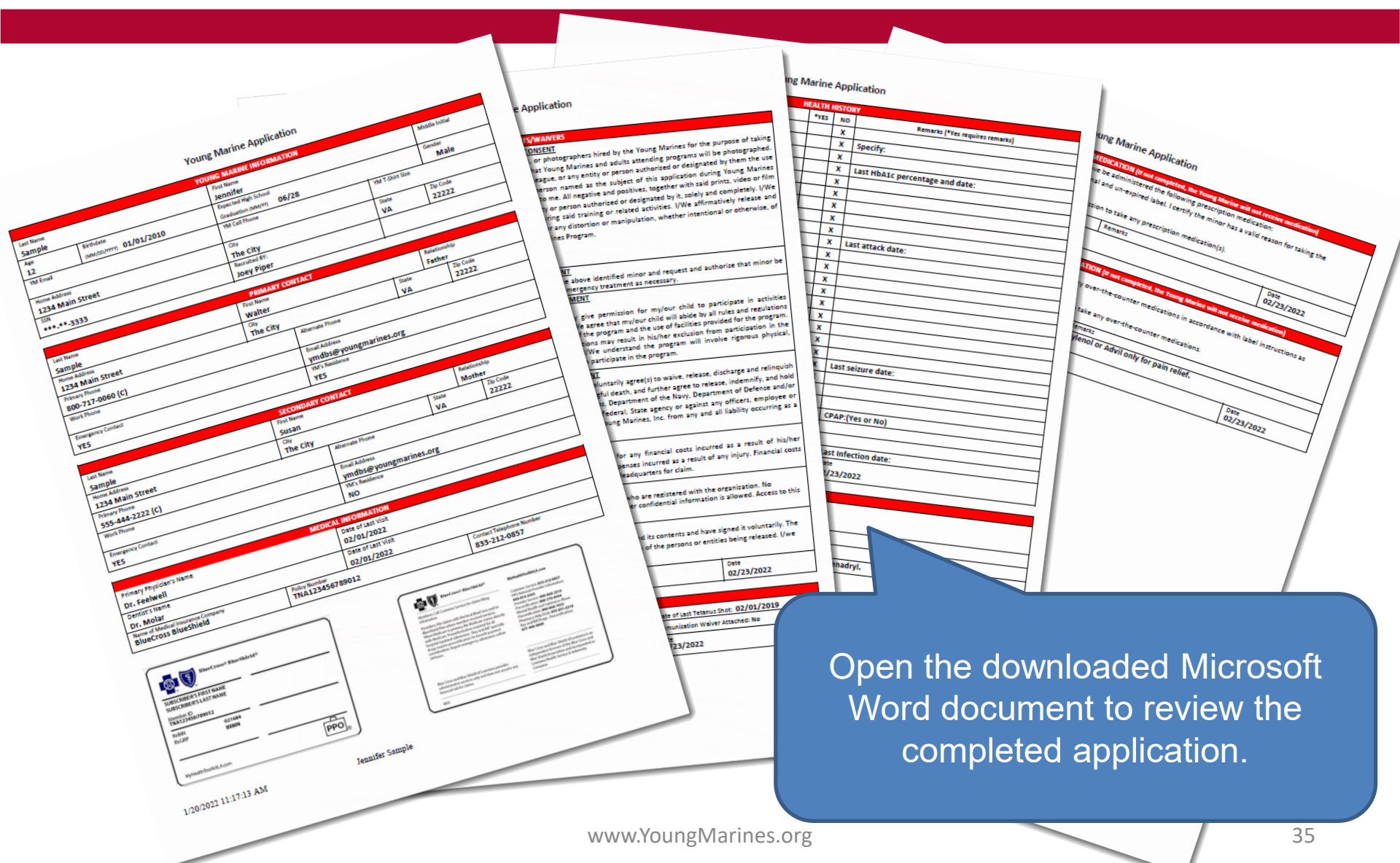

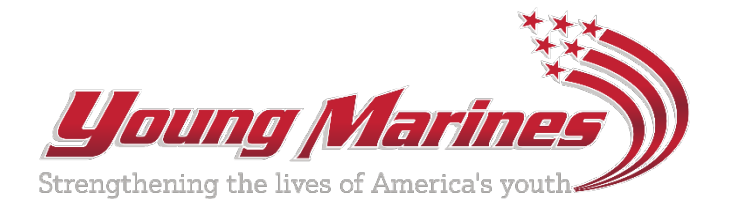

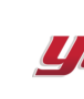

If any changes need to be made, click on "Edit" for the appropriate step to update information.

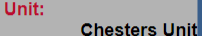

**Unit Home** Contact / Join Unit

Su

Uni Pho Uni

Uni

If the applicant is satisfied with the completed application, they will click on "Submit Application."

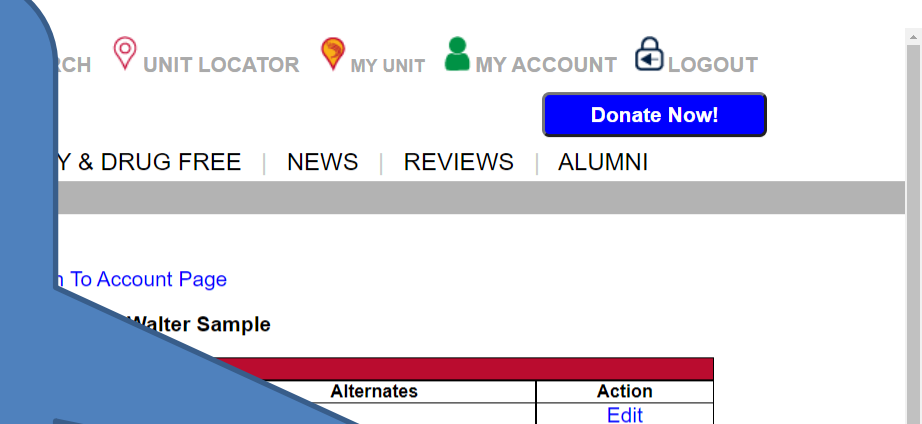

|           |   |                       |           | Are Application - Jennier Sample |                                       |
|-----------|---|-----------------------|-----------|----------------------------------|---------------------------------------|
| ply Depot |   |                       |           | Step Completed                   | Action                                |
| 04-55     | 1 | Recruit Information   | Completed | 2/23/2022 8:58:37 AM             | Edit                                  |
| Staff     | 2 | Family Contact Review | Completed | 2/23/2022 8:59:47 AM             | Edit                                  |
| to Albums | 3 | Agreements/Waivers    | Completed | 2/23/2022 9:04:33 AM             | Edit                                  |
|           | 4 | Medical Info          | Completed | 2/23/2022 9:32:23 AM             | Edit                                  |
| Awards    | 5 | Health History        | Completed | 2/23/2022 9:44:20 AM             | Edit                                  |
|           | 6 | Medications           | Completed | 2/23/2022 9:59:04 AM             | Edit                                  |
| t Trip    | 7 | Allergies             | Completed | 2/23/2022 10:09:14 AM            | Edit                                  |
| Calandar  | 8 | Application Submit    | InProcess |                                  | View Application   Submit Application |
|           |   | ·                     |           |                                  |                                       |

Start New Application

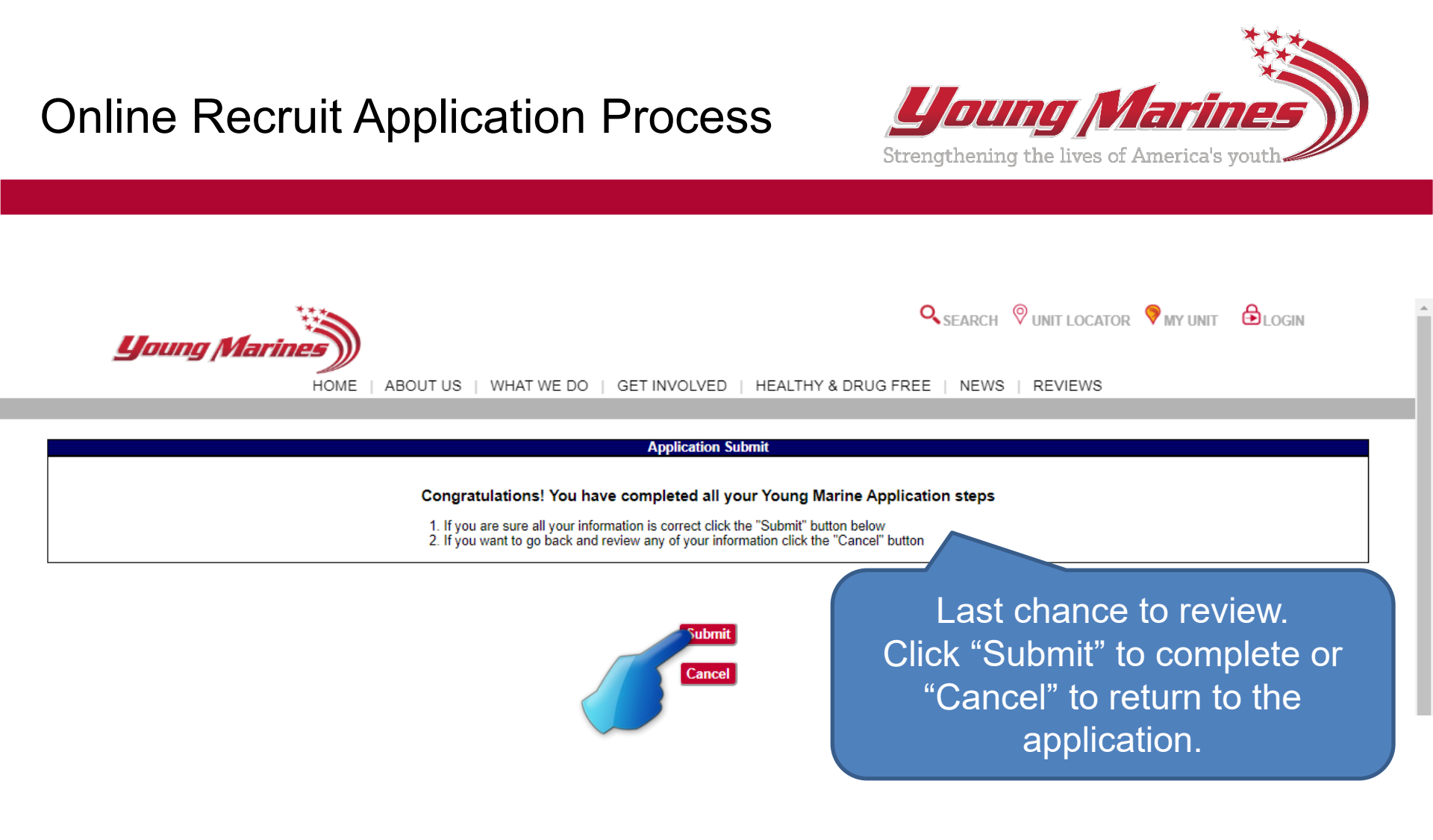

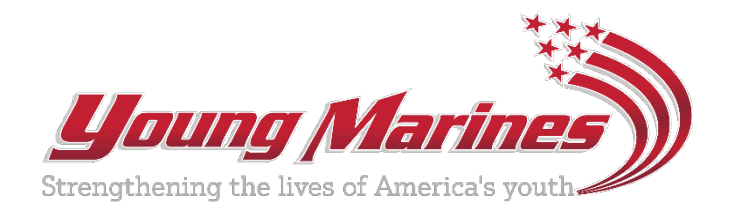

#### **Congratulations!**

The application has been submitted to the unit for uniform sizing and approval.

The applicant can click on "View Application" to download the submitted application for their records.

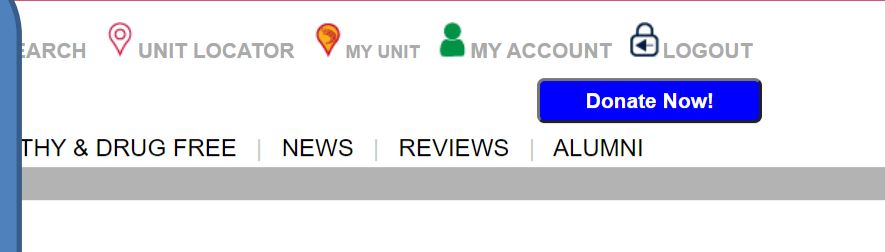

#### turn To Account Page

nt Holder: Walter Sample

|   | YM Family Contacts |             |        |  |  |  |  |
|---|--------------------|-------------|--------|--|--|--|--|
|   | ondary             | Alternates  | Action |  |  |  |  |
| Γ |                    | Sam Sample, | Edit   |  |  |  |  |

| Contact / Join Unit |                                            |                       |             |                       |                  |
|---------------------|--------------------------------------------|-----------------------|-------------|-----------------------|------------------|
|                     | Young Marine Application - Jennifer Sample |                       |             |                       |                  |
| Supply Depot        | Step Number                                | Step Name             | Step Status | Step Completed        | Action           |
|                     | 1                                          | Recruit Information   | Completed   | 2/23/2022 8:58:37 AM  |                  |
| Unit Staff          | 2                                          | Family Contact Review | Completed   | 2/23/2022 8:59:47 AM  | Edit             |
| Photo Albums        | 3                                          | Agreements/Waivers    | Completed   | 2/23/2022 9:04:33 AM  | Edit             |
|                     | 4                                          | Medical Info          | Completed   | 2/23/2022 9:32:23 AM  | Edit             |
| Unit Awards         | 5                                          | Health History        | Completed   | 2/23/2022 9:44:20 AM  | Edit             |
|                     | 6                                          | Medications           | Completed   | 2/23/2022 9:59:04 AM  | Edit             |
| Unit Trip           | 7                                          | Allergies             | Completed   | 2/23/2022 10:09:14 AM | Edit             |
| ulait on land and   | 8                                          | Application Submit    | Completed   | 2/26/2022 10:66:44 AM | View Application |

Start New Application

Strengthening the lives of America's youth

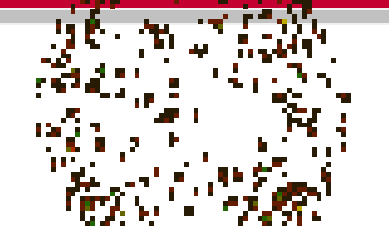

www.YoungMarines.org